# FINALSITE training Composer/Resources Overview and Site Set-up

Introduction to the Finalsite platform

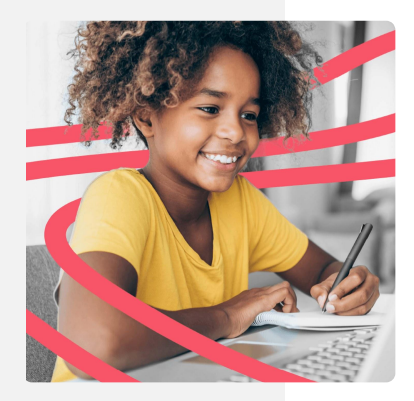

#### Agenda

**01** Navigating your site

**02** <u>Working with the Home Page</u>

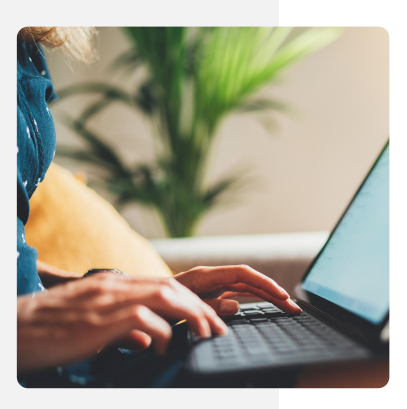

**03** Editing Interior Pages

**04** Managing Resources and Galleries

**05** <u>Displaying resources on your site</u>

♦ FINALSITE training

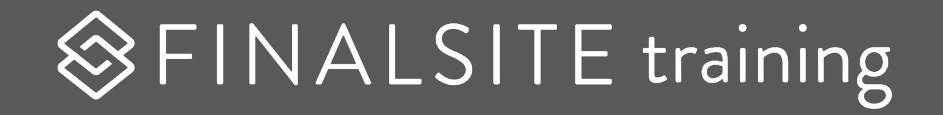

## **Navigating Your Site**

#### Composer

- The editor used to build pages
- How we refer to the entire content management system
- Pages: Add and edit content to your site
- Banners: Header, footers, right & left banners
- **Elements:** Shared elements reused throughout your site
- Themes: Styles and design assets (leave this to the experts)

**Note:** Options will vary according to your user permissions.

#### ♦ FINALSITE training

| $\otimes$ | Pages    |  |
|-----------|----------|--|
|           | Banners  |  |
| ð         | Elements |  |
| ==        | Themes   |  |
|           |          |  |
|           |          |  |
|           |          |  |
|           |          |  |

#### Modules

- Smaller pieces of software designed to do one task really well
- Uses elements within Composer to display content on your pages dynamically

**Note:** Options will vary according to your user permissions.

#### ♦ FINALSITE training

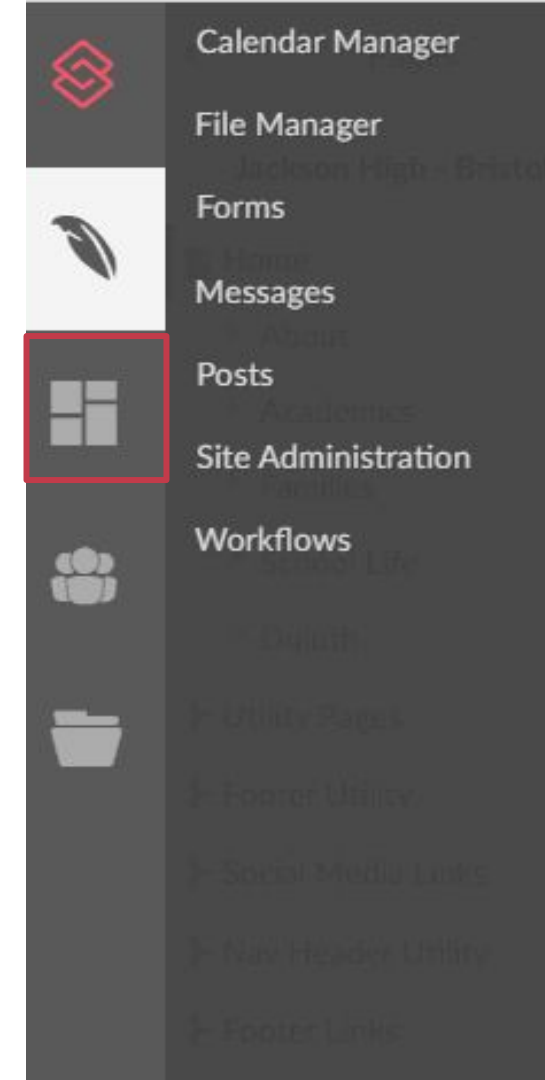

## People

- Admin Users
  - People who need access to Composer and/or modules
- Constituent Manager
  - Database of people
- Group Manager

℅ FINALSITE training

• Segments of people for specific purposes

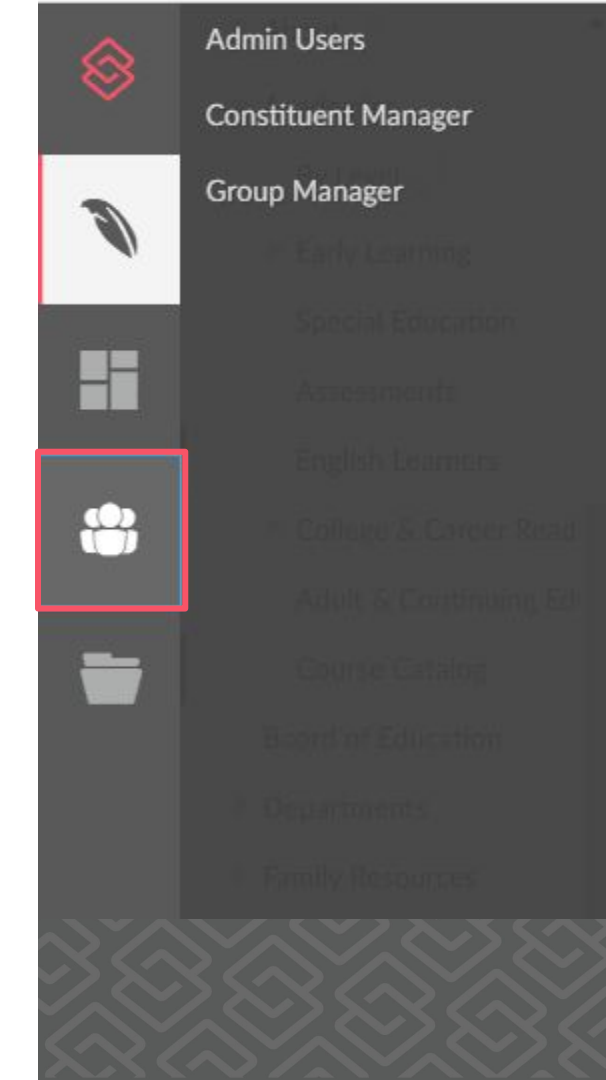

#### Resources

FINALSITE training

- **Resources:** The filing cabinet for files and media
  - A folder structure for organizing files
- **Galleries:** Groupings of resources for display
  - Contains home page slider images
- **Permissions:** Global module rights
- **Settings:** Requirements for alt text
- **Deleted Resources:** Rescue accidentally deleted resources for up to 30 days

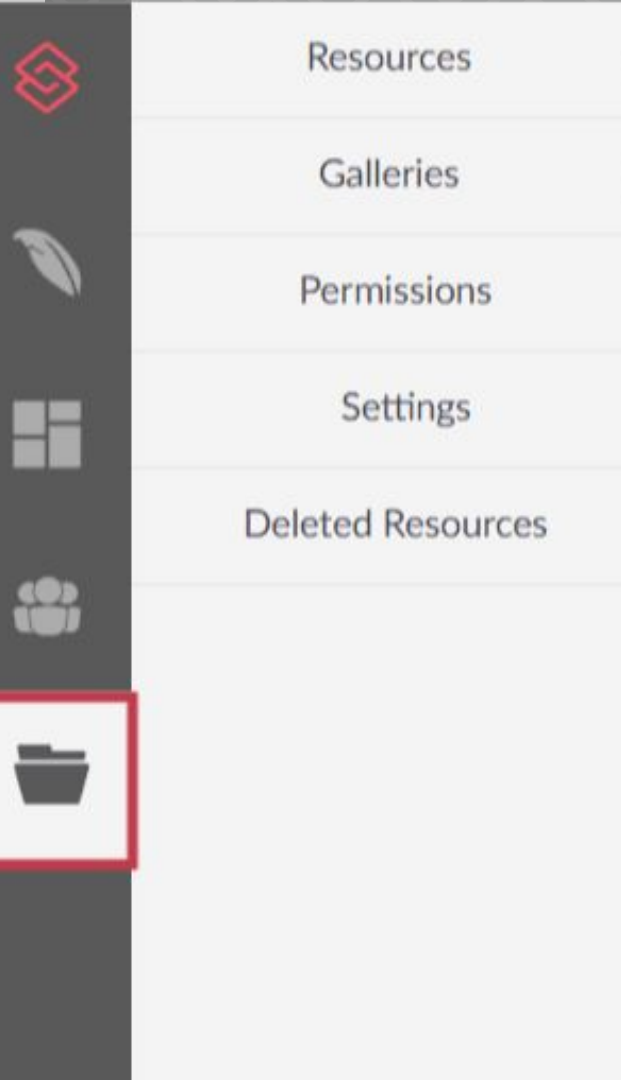

## Help & Support

- Full Help & Support menu
  - (Shortcuts were on the desktop)
- Logout button

℅ FINALSITE training

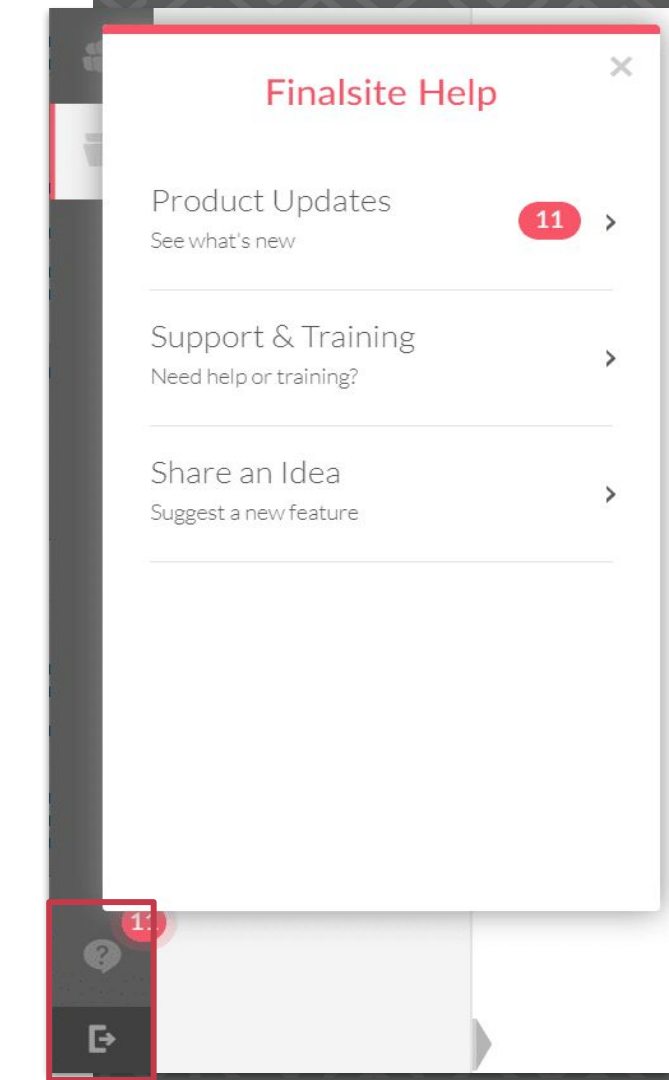

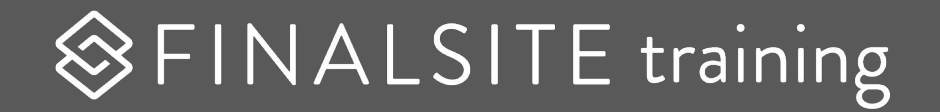

## **Composer - Basic Navigation**

## Page navigation

At the top of your Pages panel, you'll find your domain - your school's site. You may have multiple domains available. The first section beneath the domain is your site's main content pages. Below your main pages are branches, folders that allow you to organize site content without impacting the site's structure.

Branches are often used for portals and production notes, but they are also great for storing your practice or test pages separate from live pages.

#### ♦ FINALSITE training

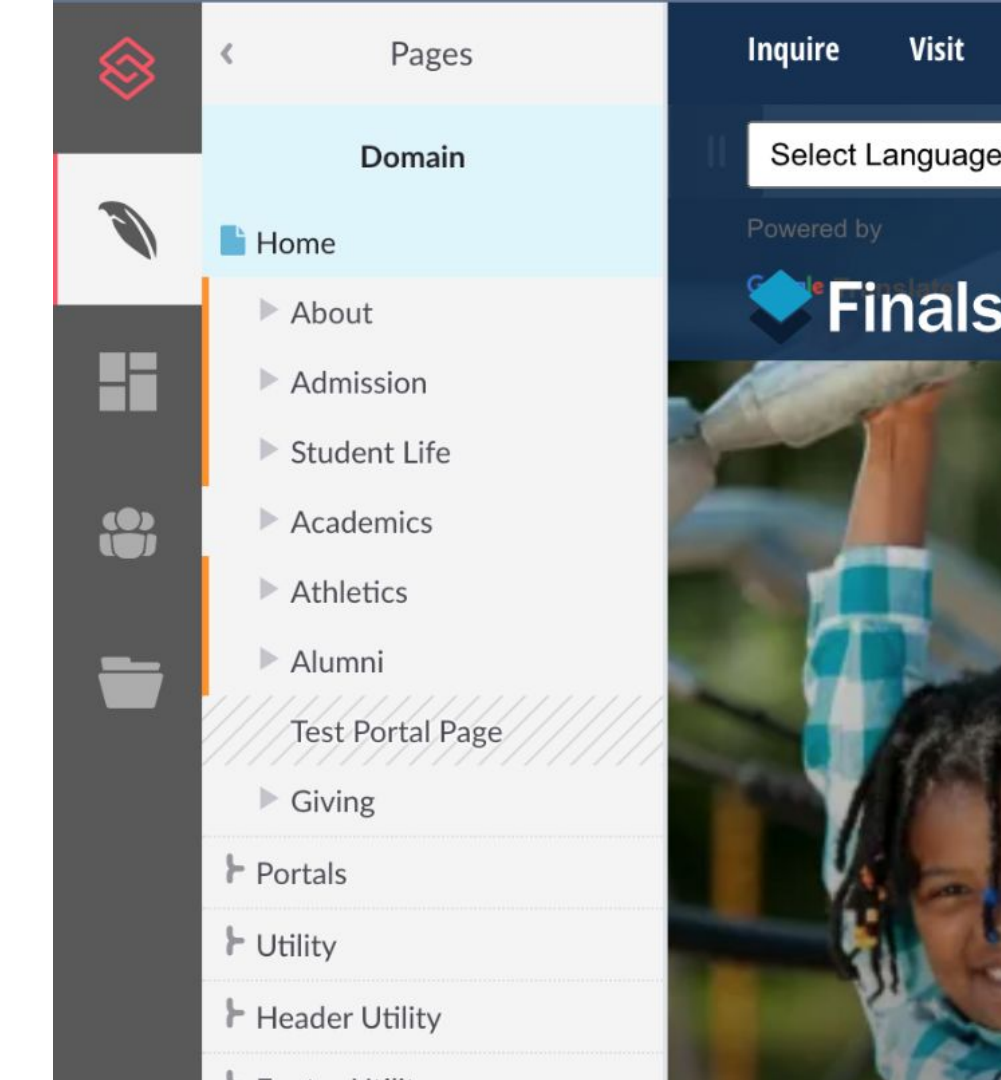

## **Main Navigation**

The main navigation is populated with your pages/subpages

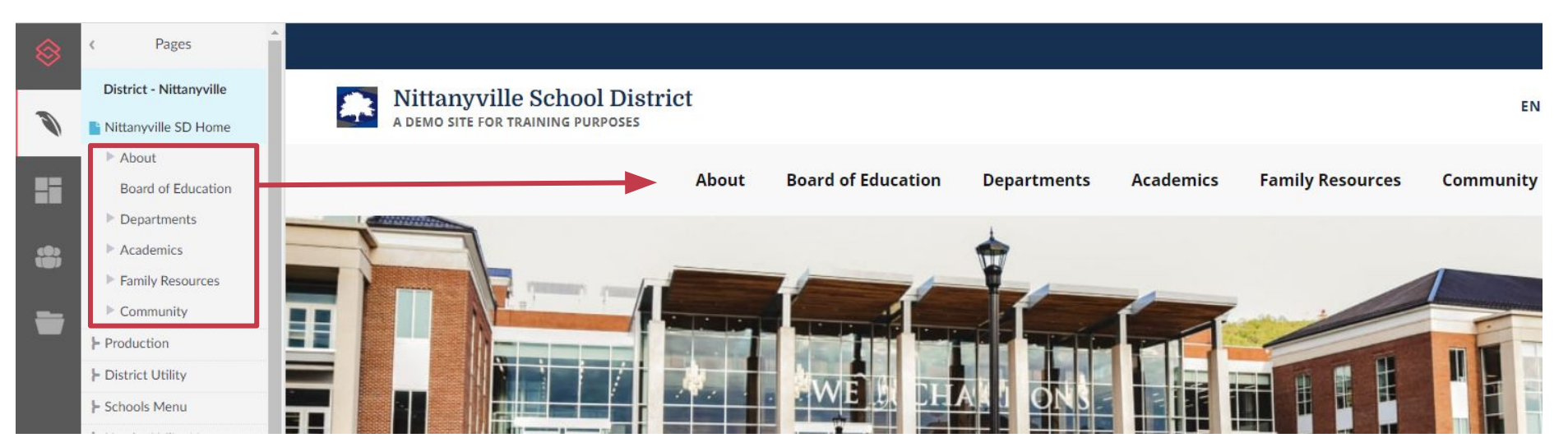

#### ℅FINALSITE training

## **Managing Pages**

Pages are updated by using the three dot menu to

- Add new page
- Move to a new parent
- Delete
- Clone

FINALSITE training

Or change the page name in the Page Settings (more on this later)

**Note**: If you don't have this menu, you may not have permissions to perform these actions.

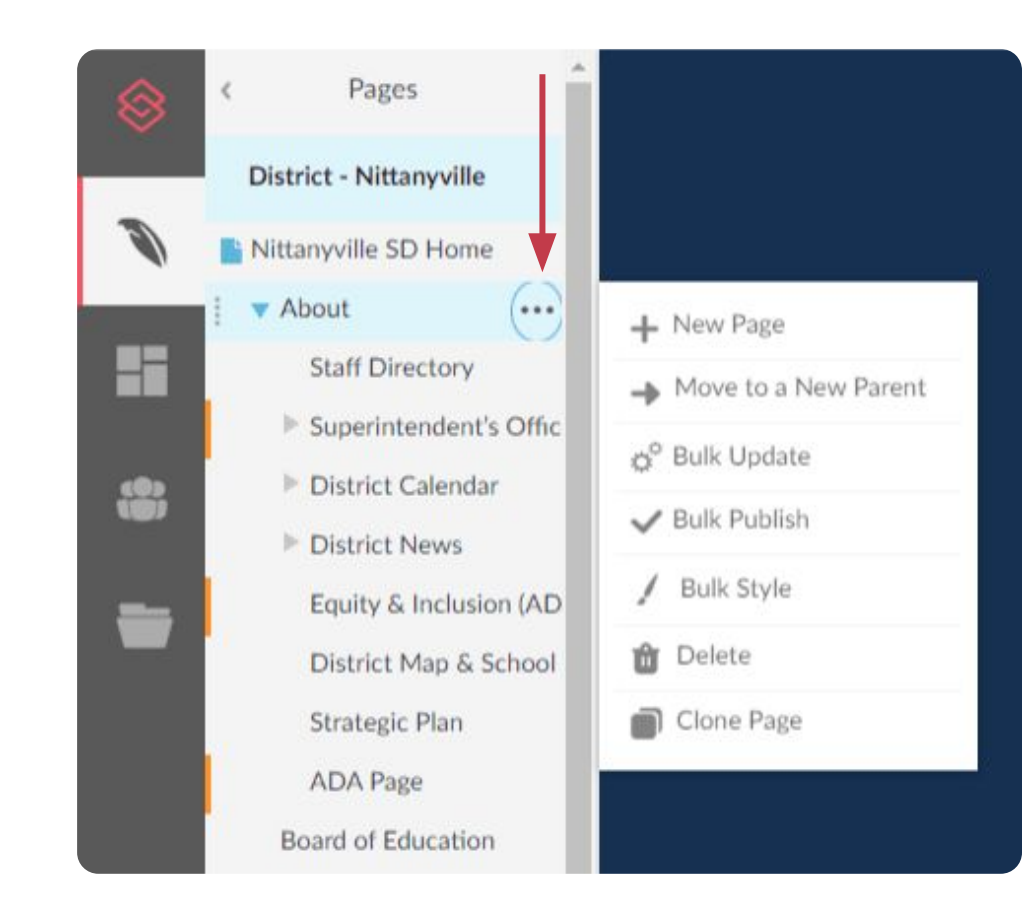

#### **The Page Tree**

♦ FINALSITE training

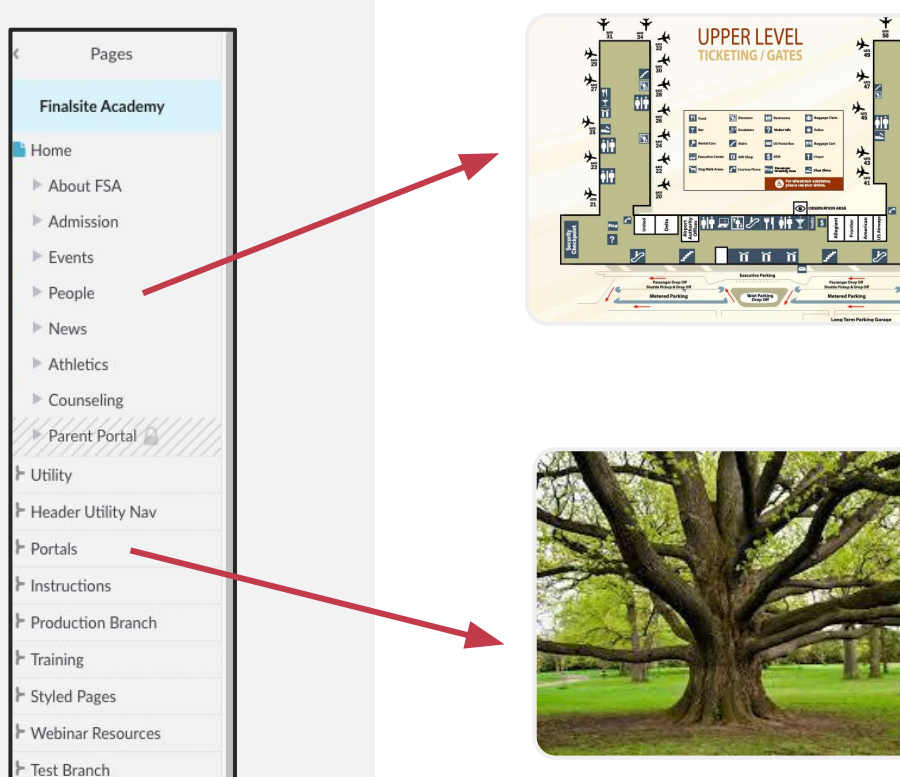

#### **Main Navigation**

Your top navigation, visible and available to visitors. The trunk of the tree.

#### **Branches**

Outside of navigation. Pages built and stored for different uses. A branch is a folder.

#### **Other Branches**

- Utility
  - Login, 404, Unsubscribe pages
- Social Media Links
  - Linked pages in the footer
- Nav Header Utility
  - Linked pages in the header
- Footer Utility
  - Linked pages in the footer
- Icon Links
  - Linked pages from the icons on the home page

#### ℅FINALSITE training

|   | District - Danbury   |
|---|----------------------|
| 1 | Home                 |
|   | ▶ About ⊘            |
|   | Academics            |
|   | Board of Education   |
|   | Departments          |
|   | Family Resources     |
|   | Community            |
|   | ► Forms              |
|   | F Social Media Links |
|   | ► District Nav       |
|   | 🕨 Nav Header Utility |
|   | 🕨 Icon Links         |
|   | Footer CTA           |
|   | Footer Utility       |
|   | Production           |

#### **Reference Branches**

#### **Style Guide**

FINALSITE training

- Contains what each **element** should look like with your **site's theme**.
- Contains the elements which are utilizing **custom classes**.
- Contains elements which can be copied and pasted onto other parts of your site.

#### Instructions

- This section walks through **how to update** the content of your site, including the home page and headers and footers.
- This section also includes information about **image sizes** and preferred styles of cropping for each type of element.

## Site Instructions

Your site's Instructions branch contains a page that is like gold to you!

The design team will create this page to give you information such as:

- Recommend image sizes
- Editing your header/footer
- Editing your home page
- And more!!

♦ FINALSITE training

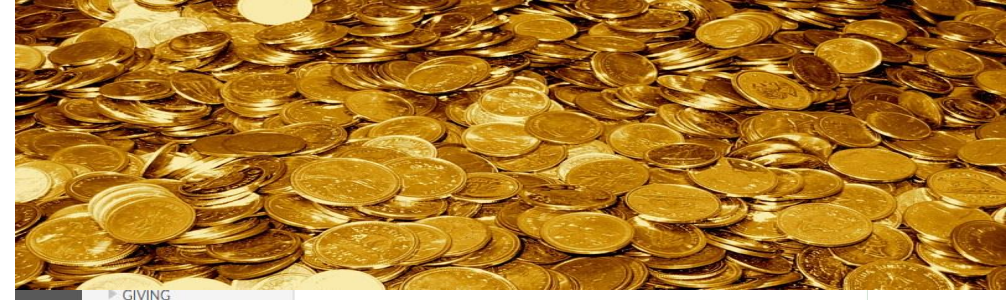

► Utility Pages Footer Utility Social Media Links Freduction Branch Instructions Instructions Header Utility Footer Links Loons Links - News Summer Reading - Guidance - Summer Camps 2022 ► Fall Gen7 Conference + New Domain A Page Restore Utility

#### Instructions

Your Website is built on Finalsite's Compo

The following page provides instructions the custom features in this website. This r this design and are therefore not covered

These instructions assume a basic knowle editing and publishing a page). If you are following training resources:

| Resource                  | Descrip         |
|---------------------------|-----------------|
| <u>Finalsite Training</u> | Compo           |
| Finalsite Support         | Compo<br>downlo |

## Production > Style Guide

Your site's style guide provides examples of your heading styles, button styles, tables, and more.

In Compose mode, you can copy a styled element and paste it on a page to edit.

#### ♦ FINALSITE training

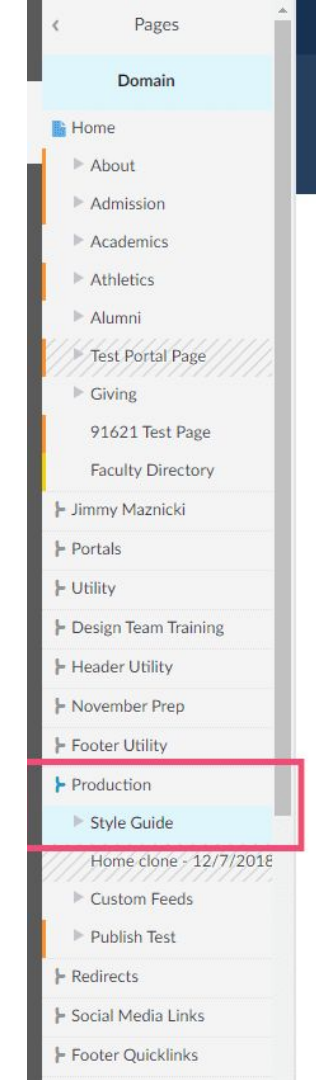

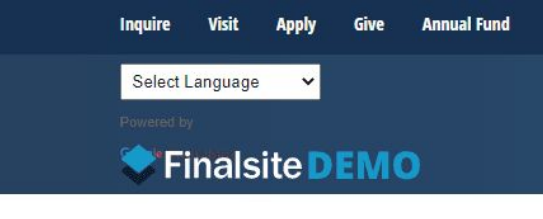

STYLE GUIDE

#### Style Guide

Lead-in paragraph. Maecenas far cursus magna vel scelerisque nis ante venenatis dapibus posuere

Cras justo odio, dapibus ac facilisis in, egesta adipiscing elit.

Integer posuere erat a ante venenatis dapibu auctor fringilla. Nulla vitae elit libero, a phare

#### Hyperlink Hover State Visited State

#### Heading Two

Nullam quis risus eget urna mollis ornare vel lacinia bibendum nulla sed consectetur. Nulla

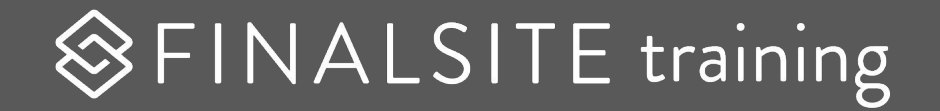

## **Composer - Page Basics**

#### Compose mode

The Compose toggle enables page editing, adding new or editing existing content.

- Changes from gray to blue when you can edit
- If you don't see a Compose toggle, you don't have permission to edit this page.
- Pages are built with "elements."

With Compose mode ON, you can also edit your page's layout, banners, and theme in Page Layout & Appearance.

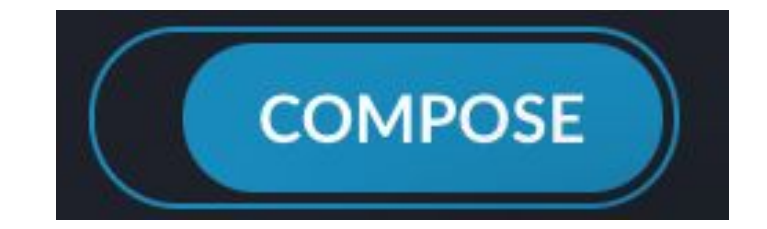

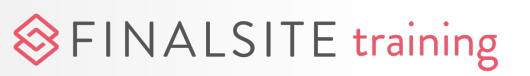

#### Page Layout & Appearance

The settings on the Page Layout and Appearance menu control the overall presentation of a page and its elements.

- Use the dropdown menus up top to select any banners you want to use to frame the page's main content area.
- Page layouts control how elements on a page are lined up and displayed.
- Themes allow you to quickly change the visual, behavioral, and other properties of a page.

FINALSITE training

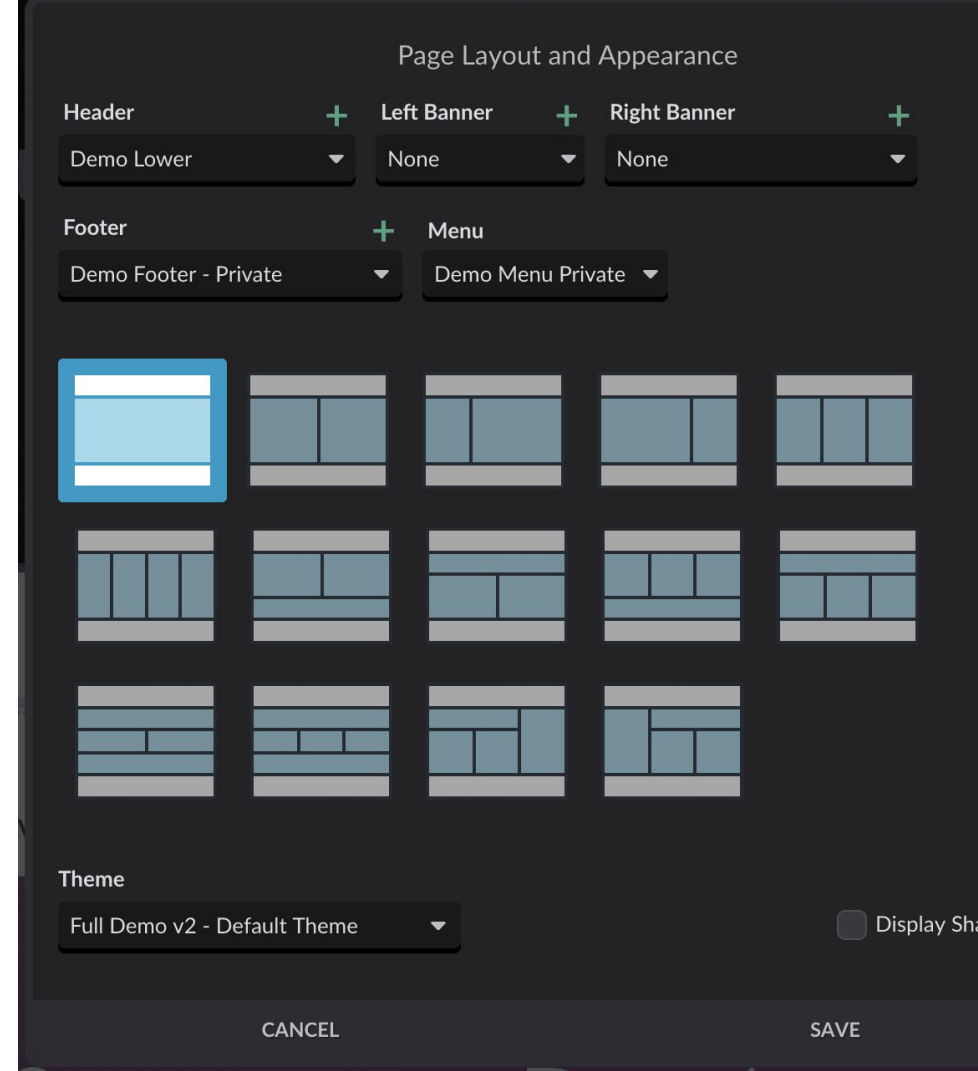

## **View options**

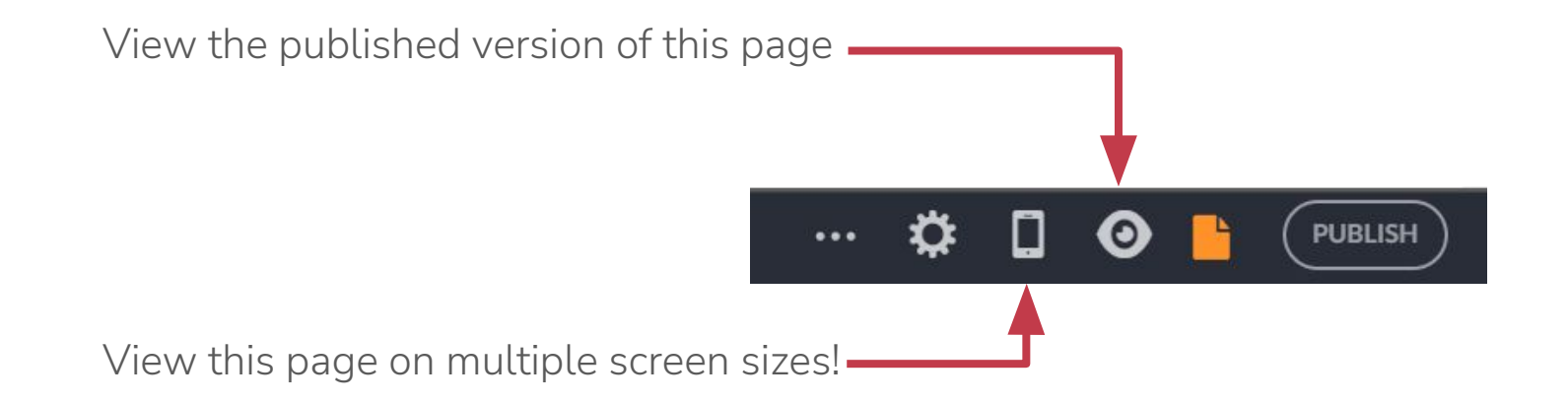

Note: Looking for a preview? Turn off Compose mode!

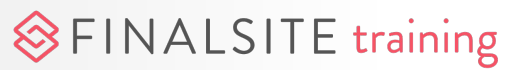

#### **Page Settings**

Select the gear icon to access the page settings.

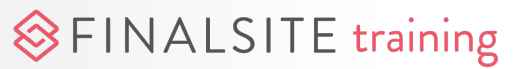

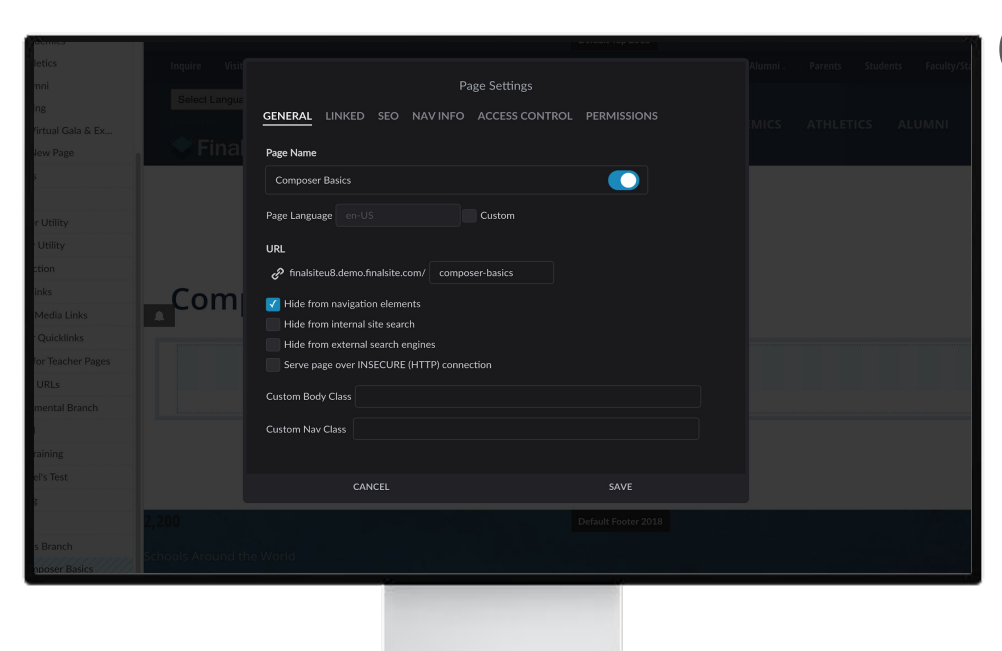

#### General

- Set page name, choose to hide or show as a header on the page
- Adjust URL as needed
- Hide from navigation
- Hide from searches
- Custom styling added by your Finalsite designers or the CSS savvy

|                  | Page Settings                                                |          |
|------------------|--------------------------------------------------------------|----------|
| N                | GENERAL LINKED SEO NAV INFO ACCESS CONTROL PERMISSIONS       | со       |
|                  | ✓ Linked page                                                | <b>[</b> |
|                  | Converting to Linked Page will discard existing page content |          |
|                  |                                                              |          |
|                  | Internal Redirect External Redirect Reuse Content            |          |
|                  |                                                              |          |
|                  | Redirect to this page No Page Selected Select Page           |          |
| HOME SHI'Y ABOOT | Open in a New Window                                         |          |
|                  |                                                              |          |
| About            |                                                              |          |
| ADOU             | CANCEL SAVE                                                  |          |
|                  |                                                              |          |
|                  |                                                              |          |
|                  |                                                              |          |
|                  |                                                              |          |

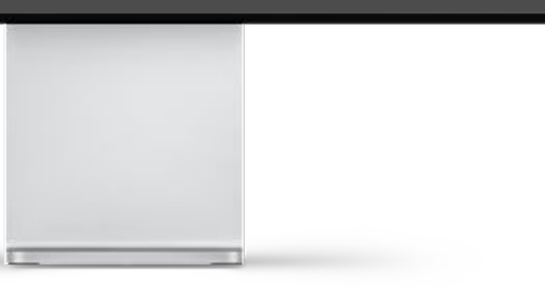

#### Linked

• Internal Redirect

- Select another Composer page
- External Redirect
  - Insert a URL
- Reuse Content
  - Pull content from another page

|      |     |                      |                        |                               |        | ~ ~ ~ |
|------|-----|----------------------|------------------------|-------------------------------|--------|-------|
| mics |     |                      |                        | Default Top 2018              |        |       |
|      |     |                      |                        |                               |        |       |
|      |     |                      | Page Settings          |                               |        |       |
|      |     | GENERAL LINKED SEO N | AV INFO ACCESS CONTROL | PERMISSIONS                   | 1      |       |
|      |     |                      |                        |                               | MICS / |       |
|      |     | £                    |                        |                               |        |       |
|      |     |                      |                        |                               |        |       |
|      |     | Administrators       |                        |                               |        |       |
|      |     | Athletics            | Global (View & Edit)   |                               |        |       |
|      |     |                      |                        | Not Set                       |        |       |
|      |     | Demo Admins          | Global (View) 🔻        | Global (Allowed) 🔻            |        |       |
|      | Com | Demo Group 2         | Global (View) 👻        | Global Permissions<br>Not Set |        |       |
|      |     | Editore              | Clabel (Maru)          |                               |        |       |
|      |     | Editors              |                        |                               |        |       |
|      |     | Editors School A     | Global (View) 🗢        | Global Permissions<br>Not Set |        |       |
|      |     | Editory Colored D    | Clabel March           |                               |        |       |
|      |     | Editors School B     | Global (View)          |                               |        |       |
|      |     | Lower School         | Global (View) 🗢        | Global Permissions<br>Not Set |        |       |
|      |     |                      |                        | Global Permissions            |        |       |
|      |     | Post Admin Test      | Global (View)          |                               |        |       |
|      |     | School A Full Admins | Global (View) 👻        | Global Permissions<br>Not Set |        |       |
|      |     | School B Full Admins | Global (View) 🔫        | Global Permissions<br>Not Set |        |       |
|      |     |                      |                        |                               |        |       |

### Permissions

Limit who can view/edit/publish/delete your pages in Composer

- Limit your admin users on individual pages, based on their admin groups
- Restrict for page content and/or Page Pops

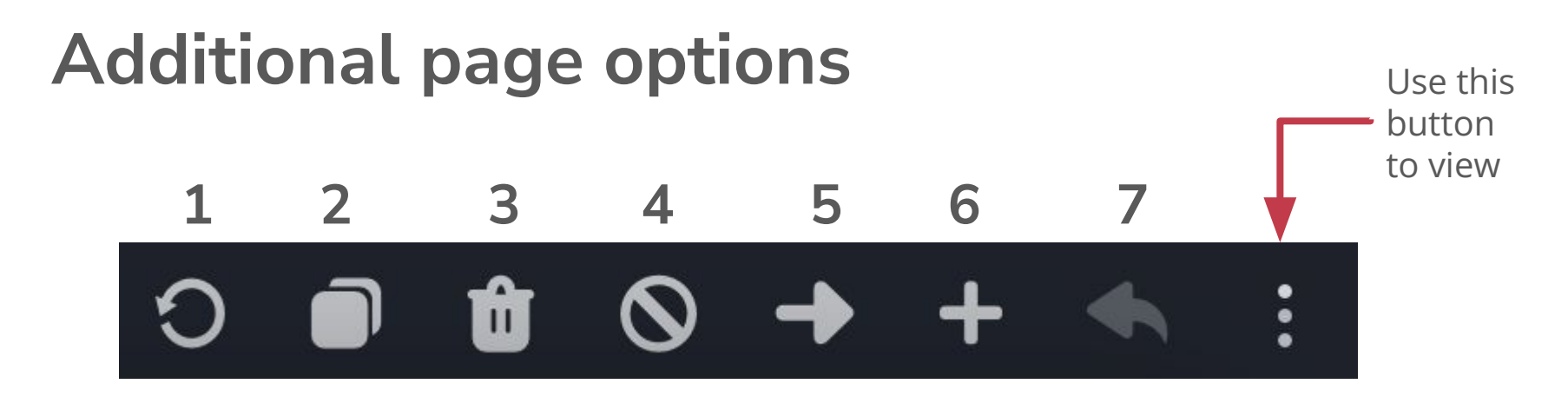

- 1. Page History: Log of edit/publish history
- 2. Clone: Make a clone of the page
- 3. Delete: Remove the page

**4. Unpublish:** Remove the page from the public-facing website only

- 5. Move: Move the page under a new parent
- 6. Add: Add a new page below this page
- 7. **Restore:** Revert to last published version

## The Publish (or Request to Publish) button

- Your changes aren't live until they're published!
- Click the Publish button to publish the page immediately or schedule it to publish later.
- If you see "Request to Publish," you can send a <u>request to an admin</u> with a note for approval.
- Know your publish statuses:

Green = PublishedYellow = NewOrange = DraftLight blue = Scheduled

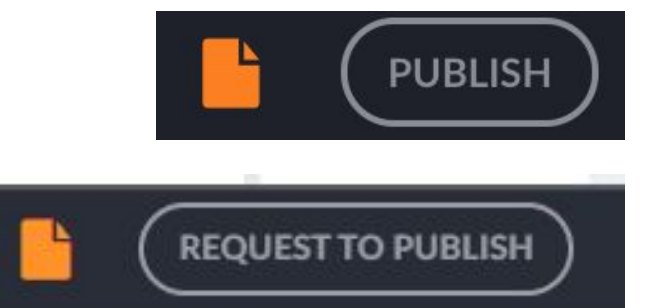

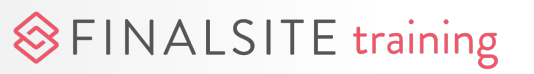

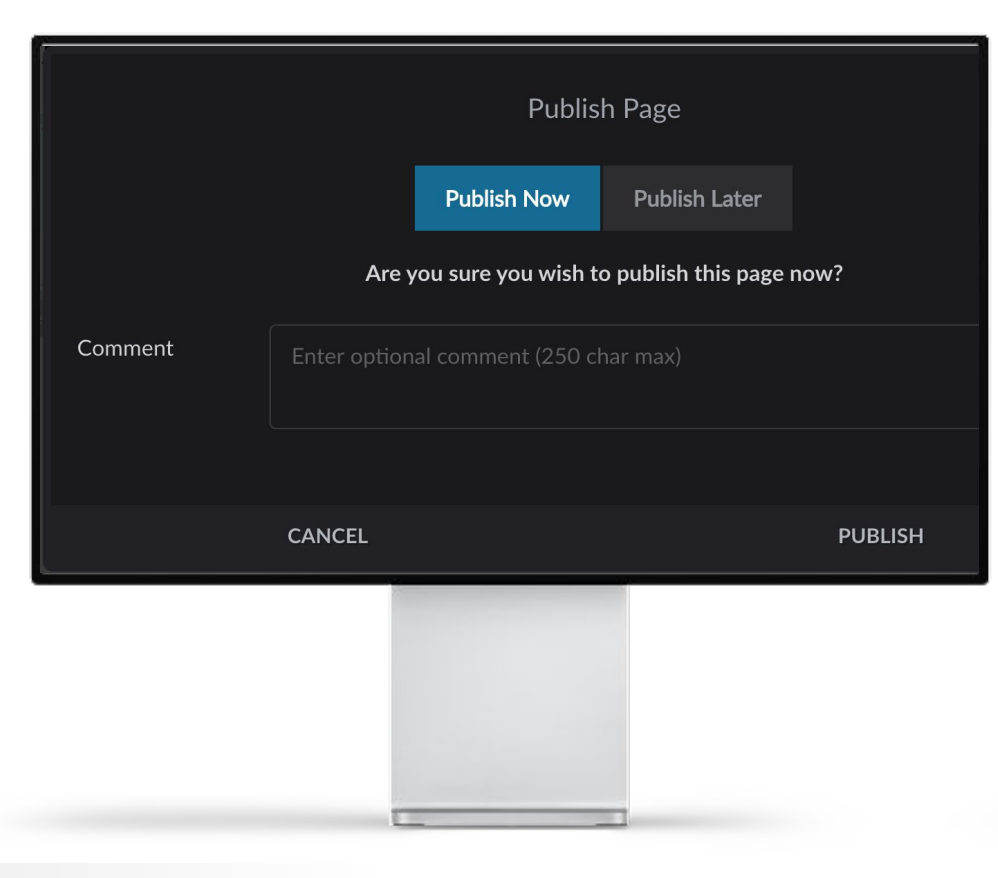

## **Publish button**

- Publish Now: Page is live immediately
- **Publish Later:** Choose a date and time for the page to be published
- **Comment:** Make an admin-only note about why you are publishing

**Note:** A page may also be Unpublished using the button in the bottom More Actions menu.

| Pudding ch                                                                          |                                                          | Reques                                                         | t to Publish Page        |                      |  |
|-------------------------------------------------------------------------------------|----------------------------------------------------------|----------------------------------------------------------------|--------------------------|----------------------|--|
| brownie cookie ju<br>bonbon. lce crear                                              | s                                                        | elect someone to send a requ                                   | est to publish "About"   | to the live website. |  |
| chocolate cake ca                                                                   | Send Request to                                          | Select Publisher                                               | -                        |                      |  |
| lcing ice cream let<br>o apple pie caram<br>pastry jelly apple<br>cookie powder let | Comment                                                  |                                                                |                          |                      |  |
|                                                                                     |                                                          | CANCEL                                                         |                          | SEND REQUEST         |  |
| caramels. Sweet ro<br>cake candy canes.<br>powder oat cake p                        | bil sugar plum til<br>Bonbon fruitcak<br>udding gingerbr | ramisu candy canes tira<br>se gummi bears candy<br>read icing. | amisu oat 🛛 🔥 🖬<br>canes | A THE REAL           |  |

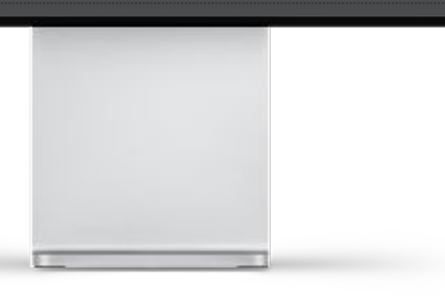

#### **Request to Publish**

- Send Request to: Select an admin group to send the request to
- **Comment:** Make an admin-only note about why you are publishing

The admin receives an email and can approve the request. An email alert is sent to the requester.

If the request is denied, the page is returned to "draft" status and an alert is emailed to the requester with any comments.

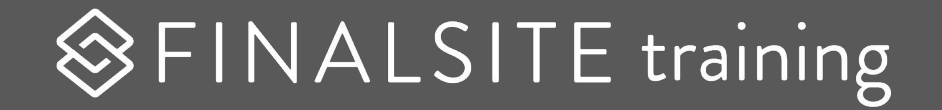

## Home Page

#### How does Composer work?

Composer pages are comprised of a variety of different **elements**.

**Content and layout elements** are edited directly **on the page**. However, **other elements** are pulling content from what we call **modules**.

**Modules** are small **databases of information**. Content updated in the module dynamically updates the content on the page

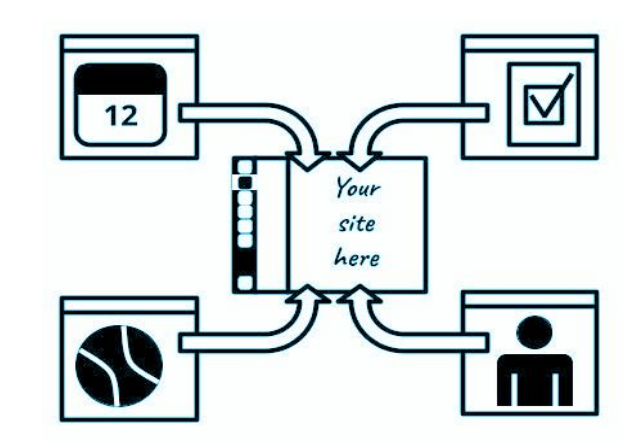

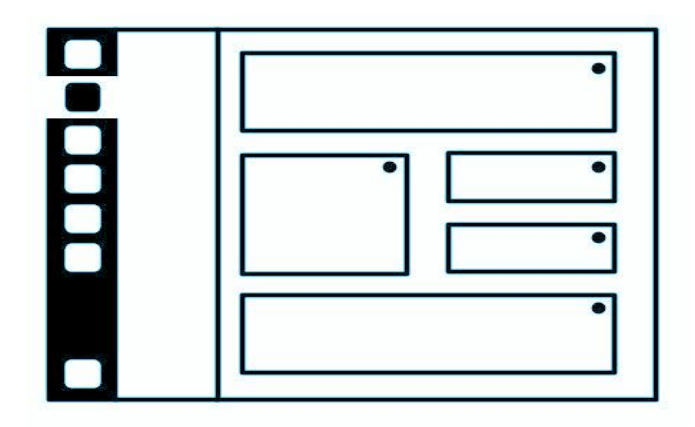

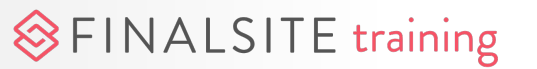

#### Notes about the Home Page

The home page contains custom coding that makes it display and function correctly. Therefore, **you should NOT:** 

- **1.** Change the home page structure.
- 2. Add or delete elements.
- **3.** Change element settings.

♦ FINALSITE training

4. Edit the header and footer directly from this page (they are edited elsewhere, such as <u>branches</u> or <u>locations</u>).

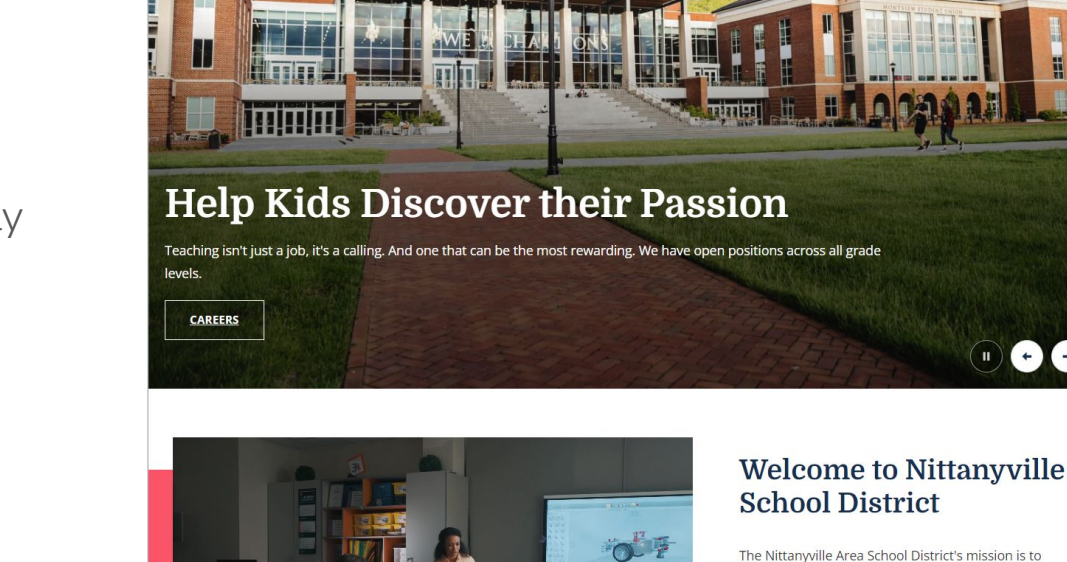

Nittanyville School District

Board of Education

Departments

Academics

The Nittanyville Area School District's mission is to provide a *safe* and *positive* academic learning

DISTRIC

Community

ENROLLMENT FIND IT FAST -

Family Resources

SCHOOLS

STAFE - O

#### Notes about the Home Page

#### What you SHOULD do:

FINALSITE training

Use each element's settings to investigate:

- What kind of element is it?
- Where is the content pulling from?
- Is there editable content on your home page either in a content element or in the settings (Design > Header/Footer)?

#### Don't forget your Instructions page!

- This section walks through **how to update** the content of your site, including the home page and headers and footers.
- This section also includes information about **image sizes** and preferred styles of cropping for each type of element.

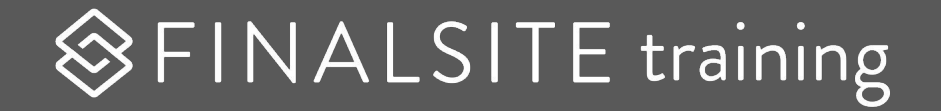

## Locations

| < Locations             |                                         |
|-------------------------|-----------------------------------------|
| Finalsite ISD           | Location Name Finalsite ISD             |
| Glastonbury High School |                                         |
| Your Elementary School  | Title Finalsite ISD                     |
| Your High School        |                                         |
| Your Middle School      | Subtitle Enter a subtitle               |
| + Location              | Motto Enter a motto                     |
|                         | Address 1 655 Winding Brook Drive       |
|                         | Address 2 Enter address 2               |
|                         | City/Town Glastonbury State/Province CT |
|                         | Phone Number 📞 555-555-5555             |
|                         |                                         |
|                         |                                         |
|                         |                                         |

#### How do Locations work?

**Locations** is the module that manages information across multiple campuses such as school title, contact information, logos, and admin permissions.

Data from this module feed directly into the **header and footer** of each domain.

Assigning admin groups to a location **allocates permissions** for their domain only.

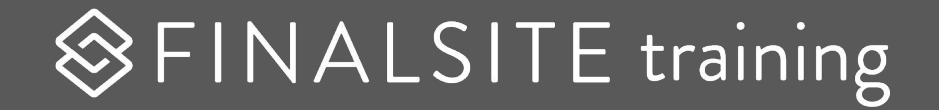

## **Composer - Editing Interior Pages**

#### What are elements?

Elements are the fundamental building blocks of your Composer website.

- Some elements add static, page-specific content.
- Others add dynamic content from modules like Calendar Manager, Posts, etc.
- Use elements to create a unique layout and organize content.

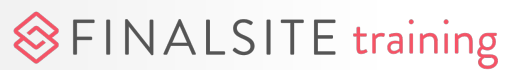

#### **Element** actions

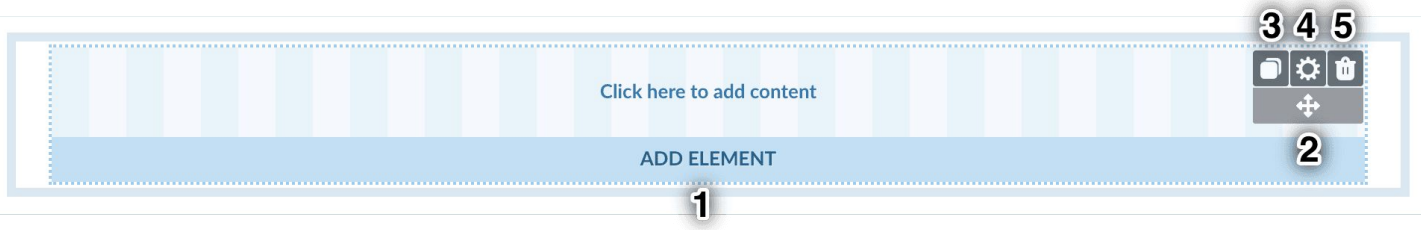

Hover over an element to:

- **1.** Add a new element to the page
- 2. Move the element on the page
- **3.** Copy the element to paste elsewhere
- **4.** Access the element settings
- **5.** Delete the element

#### 

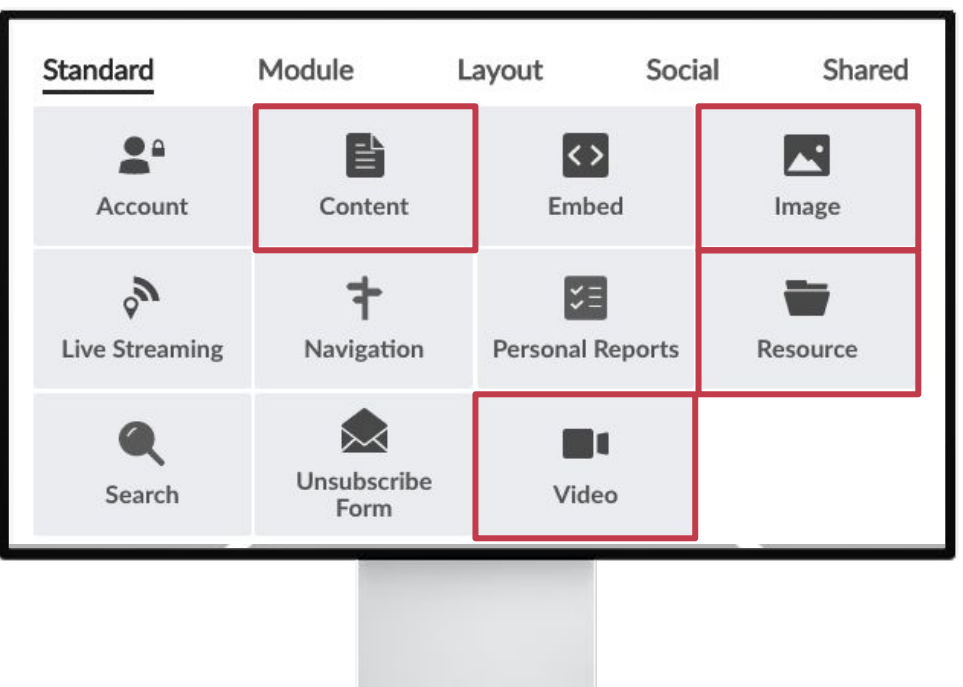

#### **Standard elements**

**Content:** Text, photos, etc.

Image/Resource/Video: Resources content

Navigation: Tree of site pages for menus

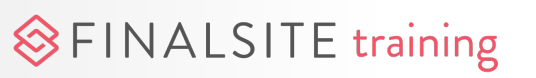

| ur Scho default left    | Bell Schedule                  |  |  |  |
|-------------------------|--------------------------------|--|--|--|
| Principal Message       |                                |  |  |  |
| Calendar                | EDIT CONTENT Y SCHEDULE        |  |  |  |
| Bell Schedule           | School Hours                   |  |  |  |
|                         | A.M. Kindergarten 8:00 11:20   |  |  |  |
| School Safety Plan      | P.M. Kindergarten/TK11:20 2:40 |  |  |  |
| School Salety Flan      | Grades 1-5 8:15 2:40           |  |  |  |
|                         | Morning Recess                 |  |  |  |
| Enrollment              | Grades 1-2 9:45 10:00          |  |  |  |
|                         | Grades 3-5 10:3010:45          |  |  |  |
| Single Plan for Student | Afternoon Recess               |  |  |  |
| Achievement             | Grades 1-2 1:00 1:15           |  |  |  |
| School Accountability   | Breakfast                      |  |  |  |
| Report Card             | All Grades 7:45 8:15           |  |  |  |
|                         |                                |  |  |  |

#### **Content element**

The most basic element is called the **Content** element. Content elements can be used to add text, images, embeds, links, and more to your page.

- In Compose mode, hover over the element until you see "Edit Content."
- Click anywhere inside to access the content editor.

## The Composer text editor

 $\equiv -T_x$ 

</>
</>
</>
</>
</>
</>
</>
</>

I love cheese, especially paneer <u>bavarian bergkase</u>. Mor Cauliflower cheese chalk and cheese cottage cheese mascarpone <u>fromage</u> parmesan cut the cheese <u>jarlsb</u> fondue <u>caerphilly dolcelatte</u> cheese and wine stinking feet <u>caerphilly jarlsberg</u>. Cheese slices cheesy feet ch <u>jarlsberg</u> cauliflower cheese <u>croque</u> monsieur <u>babybe</u> cheese. The big cheese cow <u>squirty</u> cheese <u>emmental</u>

¶ - Styles

B

Emmental stilton cottage cheese. Bavarian bergkase Stinking bishop rubber cheese <u>boursin</u> st. agur blue c danish fontina mozzarella cauliflower cheese cheese <u>bavarian bergkase</u> cut the cheese <u>fromage frais</u> rubbe pecorino feta cheesy feet. <u>Manchego</u> airedale cheesy rubber cheese cheese strings camembert de <u>normane</u> cheesy feet.

body p

♦ FINALSITE training

Cancel

#### **Important buttons**

- Accessibility checker
- **¶** Paragraph styles

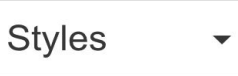

```
Text styles
```

U =

**∞**- Add a link

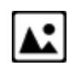

Add an image

More buttons

ie fromage frais fromage frais cheesy feet goat. Iut. Melted cheese <u>swiss bavarian bergkase</u> arella cream cheese <u>emmental</u> cheddar <u>caerphilly</u>. Feta <u>stal caerphilly</u> red <u>leicester croque</u> monsieur cheesy se and biscuits mascarpone. Fondue blue <u>castello</u> ncini who moved my cheese cow <u>swiss dolcelatte</u> say

 $\sum \mathbf{x}^{\mathbf{z}}$ 

ts <u>Jancashire</u> chalk and cheese cauliflower cheese. Tiangles. Gouda rubber cheese <u>Jancashire</u> ricotta tse <u>bavarian bergkase</u> paneer gouda stilton. <u>Taleggio</u> iss rubber cheese <u>Jarlsberg</u> st. <u>agur</u> blue cheese e cauliflower cheese. Gouda cheese and biscuits ober cheese feta red <u>Jeicester</u> who moved my cheese

2

Save

- A- Ti- <u>A</u>- **99** Ω 🐼

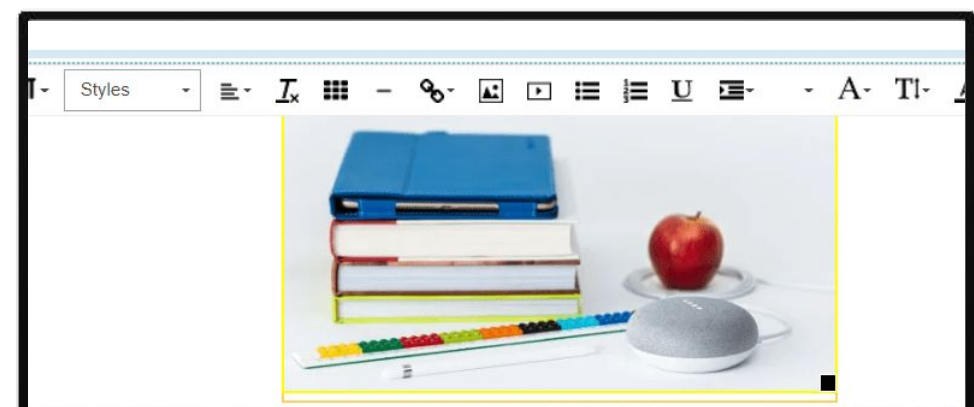

nguage programs. The program is available to students throughout the district and a ram includes students who are native speakers of English, and Spanish amongst oth

## Add an Image

- Insert image from Resources
- Can resize in the content element
- Apply alignment to wrap text around the image

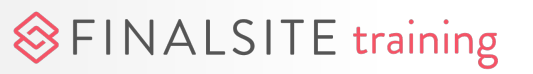

|        |                        |                        | LINK      |        |        |  |
|--------|------------------------|------------------------|-----------|--------|--------|--|
|        | URL                    | Site Page              | Site File | Media  | Anchor |  |
|        | URL/Email              |                        |           |        |        |  |
|        |                        |                        |           |        |        |  |
|        | Open link in a new tab |                        |           |        |        |  |
| olich  | Title                  |                        |           |        |        |  |
| 511311 |                        |                        |           |        |        |  |
|        | Class                  |                        |           |        |        |  |
|        |                        |                        |           |        | 2      |  |
|        | ID                     |                        |           |        |        |  |
|        |                        |                        |           |        |        |  |
| fits:  | ОК                     |                        |           | CANCEL |        |  |
|        |                        | Italiaine uura a commu |           |        |        |  |

## Add a link

#### • URL

- Add a direct URL to another site
- Site Page
  - Browse Composer to link to another page

#### • Site File

• Browse Resources to link to a file/image

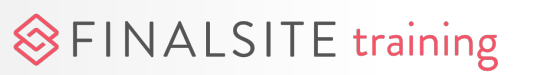

| URL Site Page Site File Media Anchor   URL/Email   www.google.com     Itile    Class                                                                                                    |                          |           | Link      |       | >      | × |
|----------------------------------------------------------------------------------------------------|--------------------------|-----------|-----------|-------|--------|---|
| URL/Email  Www.google.com  Open link in a new tab  Title  Class  2018 - button default 2018 - button hollow 2018 - button large 2018 - button primary                                                                                                    | URL                      | Site Page | Site File | Media | Anchor |   |
| www.google.com                                                                                                    | URL/Email                |           |           |       |        |   |
| Class Class | www.google.com           |           |           |       |        |   |
| Title Class 2018 - button default 2018 - button hollow 2018 - button large 2018 - button primary                                                                                                    | ☑ Open link in a new tal | b         |           |       |        |   |
| Class Class Cluster default 2018 - button default 2018 - button hollow 2018 - button large 2018 - button primary                                                                                                    | Title                    |           |           |       |        |   |
| Class 2018 - button default 2018 - button hollow 2018 - button large 2018 - button primary                                                                                                    |                          |           |           |       |        |   |
| 2018 - button default<br>2018 - button hollow<br>2018 - button large<br>2018 - button primary                                                                                                    | Class                    |           |           |       | ~      |   |
| 2018 - button hollow<br>2018 - button large<br>2018 - button primary                                                                                                    | 2018 - button default    |           |           |       |        |   |
| 2018 - button large<br>2018 - button primary                                                                                                    | 2018 - button hollow     |           |           |       |        |   |
| 2018 - button primary                                                                                                    | 2018 - button large      |           |           |       |        | Ŀ |
|                                                                                                    | 2018 - button primary    |           |           |       |        |   |
|                                                                                                    |                          |           |           |       |        |   |
|                                                                                                    |                          |           |           |       |        |   |
|                                                                                                    |                          |           |           |       |        |   |
|                                                                                                    |                          |           |           |       |        |   |
|                                                                                                    |                          |           |           |       |        |   |
|                                                                                                    |                          |           |           |       |        |   |
|                                                                                                    |                          |           |           |       |        |   |

## Add a button

- Select the text
- Click "Add Link"
- Add the appropriate link
- Use the "Class" field to select the styling

**Note:** Even though it is possible to use the Styles menu in the editor and apply a button style that way, we recommend this method for best results.

#### Tips for editing content

Use the Accessibility Checker like a spell checker to help stay in compliance.

Paste plain text with formatting removed for best results. Use Cmd (or Ctrl) + Shift + V

Remember: Headers are for structure, not styling.

Use the styles in the dropdown instead of making your own. These were created for you to make your site look awesome!

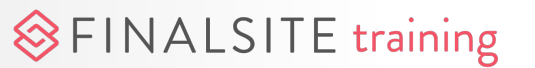

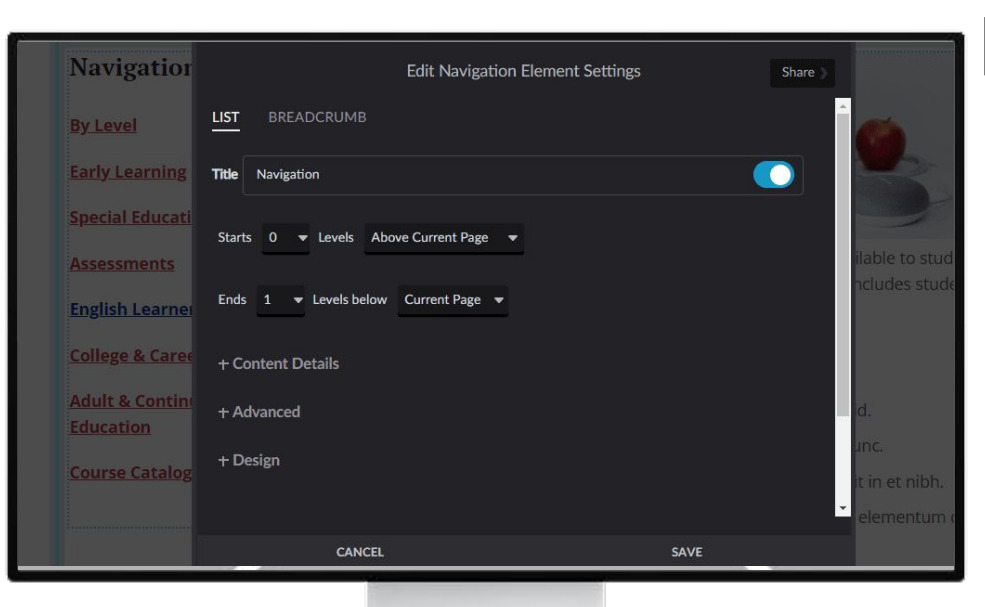

## **Navigation element**

- Add a dynamic tree of site pages
- Use the settings to determine where the tree starts and ends

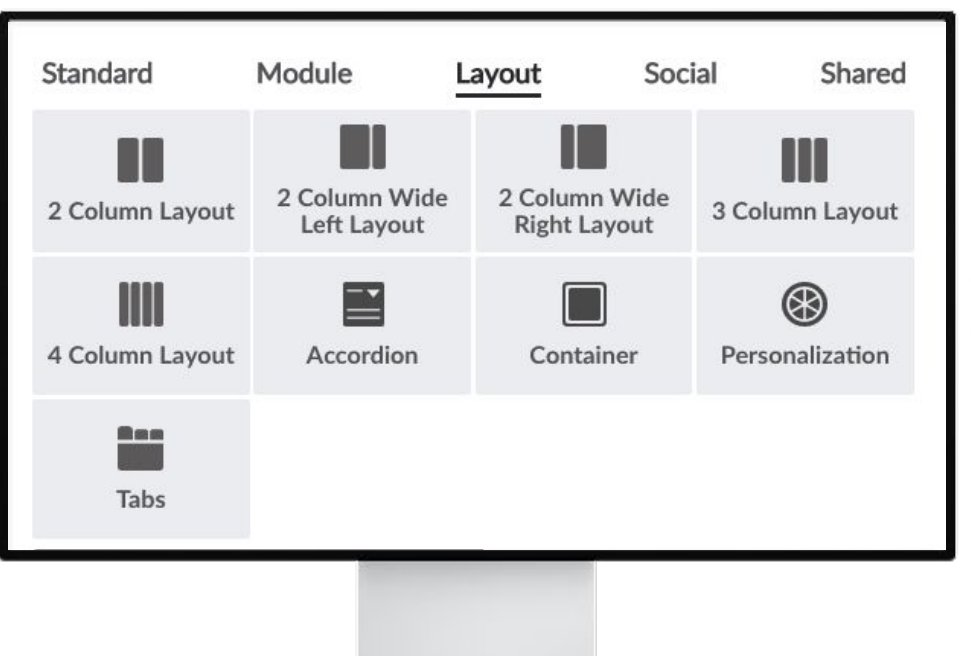

#### Layout elements

In addition to the full-page layouts in the Page Layouts & Appearance menu, Layout elements further customize the arrangement of elements on your pages.

- Easily switch between column layout elements by hovering over the element and clicking the layout icon.
- For pages with lots of content, consider using **Accordions** or **Tabs** to condense and organize.

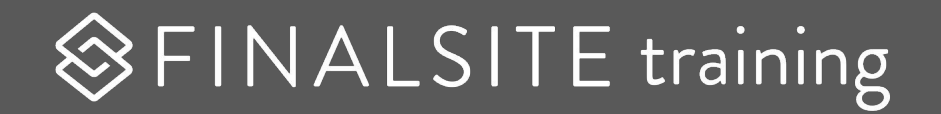

## Resources

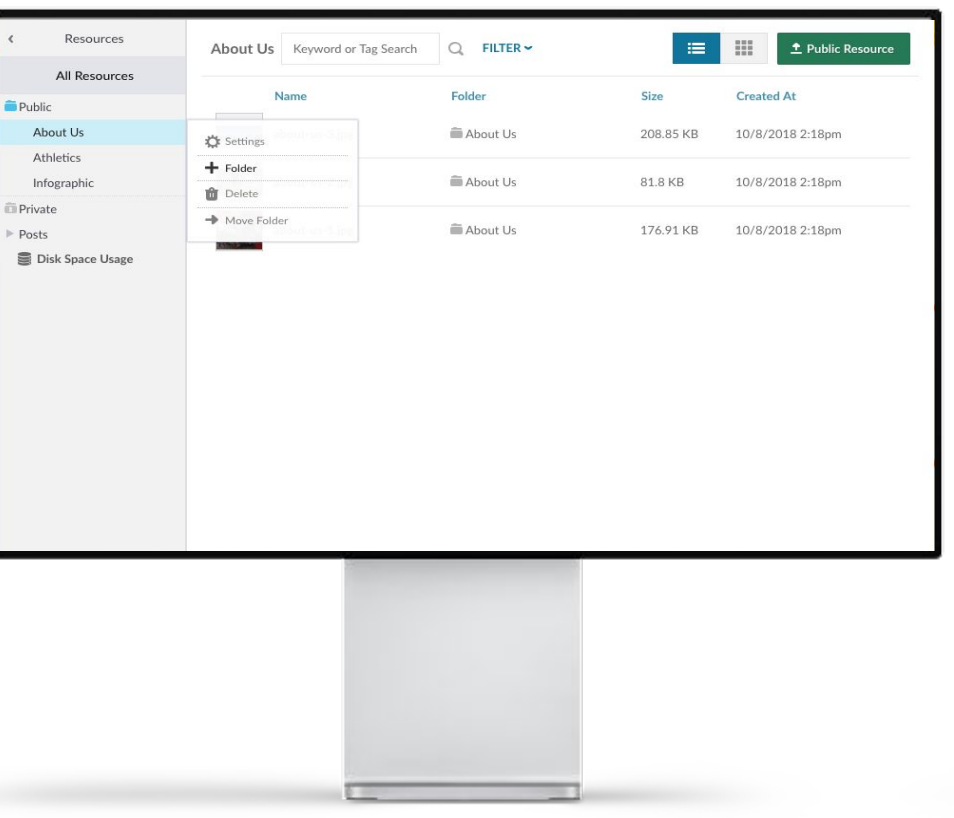

#### Resources

- Folders can be nested (indefinitely).
- Permissions can be set on individual folders.
- Create a folder structure that mimics your page structure
- Upload using
- 1 Public Resource

A resource can only exist in **one** folder at a time.

| < Galleries                              | Athletics                  |           | + Public Resource |
|------------------------------------------|----------------------------|-----------|-------------------|
| Public Galleries                         | Name                       | Size      | Created At        |
| Athletics                                | Cheerleading_Thumbnail.jpg | 96.26 KB  | 12/7/2017 4:22pm  |
| Dogs <ul> <li>Production Demo</li> </ul> | Equestrian_Thumbnail.jpg   | 77.66 KB  | 12/7/2017 4:22pm  |
| Students<br>+ Create Public Gallery      | Field_Hockey_Thumbnail.jpg | 84.27 KB  | 12/7/2017 4:22pm  |
| Private Galleries                        | Golf_Thumbnail.jpg         | 72.05 KB  | 12/7/2017 4:52pm  |
|                                          | Rugby_Thumbnail.jpg        | 84.87 KB  | 12/7/2017 4:52pm  |
|                                          | Swim_Dive_Thumbnail.jpg    | 80.76 KB  | 12/7/2017 4:52pm  |
|                                          | Tennis_Thumbnail.jpg       | 89.42 KB  | 12/7/2017 4:52pm  |
|                                          | Wroctling Thumbooiling     | QA 70 V.D | 12/7/2017 4-52pm  |
|                                          |                            |           |                   |

#### Galleries

Grouping your resources is easy with galleries. Use galleries to create:

- Slideshows
- File display groups
- Photo galleries
- Anything you can think of!

A resource can exist in **multiple** galleries.

| Groups with the View, Upload & Edit or Admin permissions can view, edit, and delete all file<br>permissions to limit group access to spec | es that have been uploaded to Resources. Use the Not allowed cific folders. |
|----------------------------------------------------------------------------------------------------|-----------------------------------------------------------------------------|
| Groups                                                                                                    | ्रैः<br>Permissions                                                         |
| Administrators                                                                                                    | Admin 👻                                                                     |
| Athletics                                                                                                    | Not Allowed                                                                 |
| High School Webmasters                                                                                                    | Not Allowed                                                                 |
| Middle School Webmasters                                                                                                    | Not Allowed 👒                                                               |

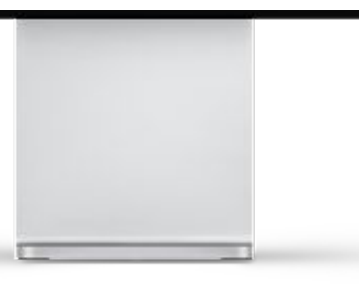

### Permissions

Use this section to set global permissions.

- Not Allowed: Used for granting individual folder permission.
- View, Upload, and Edit: Grants access to all files, but not to grant permissions to others.
- Admin: Allows access to all files/galleries, as well as permissions.

## Resources Settings Activate these controls to help enforce ADA compliance on your website.

#### **Resources in Resource Elements**

Once enabled, only images from the Resources Module that have alt text set will be displayed in Composer to visitors of the website. Images that do not have alt text will not be displayed to visitors, which may result in empty content in locations where these images are set to display.

Only display Resource images with alt text

There are currently 64 image resources set to display in Composer that do not have alt text set.

To find images without alt text, use the 'No Alt Text' filter in the All Resources view in the Resources Module.

#### **Resources in CKE**

Once enabled, adding or editing an image in the CK Editor will require that alt text is provided to describe the image. Users will not be able to save the image properties until alt text has been provided.

Require alt text for images added to content in the rich-text editor

## Settings

In this section, you can require all of your images in resources or in the editor to have alt text.

It also tells you how many resources do not have alt text associated with them.

**Pro tip:** In Resources, use the filter buttons to quickly see which resources don't have alt text.

#### ♦ FINALSITE training

| Filter by name | Q                                                                                               |                   |  |
|----------------|-------------------------------------------------------------------------------------------------|-------------------|--|
|                | Deleted Resources will remain in the Recycling bin for 30 days before being permanently deleted |                   |  |
| Name           | Size                                                                                            | Deleted At        |  |
| IMG_8821.jpg   | 1.2 MB                                                                                          | 10/11/2018 3:18pm |  |
| IMG_5659.jpg   | 2.1 MB                                                                                          | 10/11/2018 3:18pm |  |
| IMG_1775.jpg   | 2.64 MB                                                                                         | 10/11/2018 3:18pm |  |
| IMG_1647.jpg   | 3.28 MB                                                                                         | 10/11/2018 3:18pm |  |
| IMG_1629.jpg   | 2.98 MB                                                                                         | 10/11/2018 3:18pm |  |

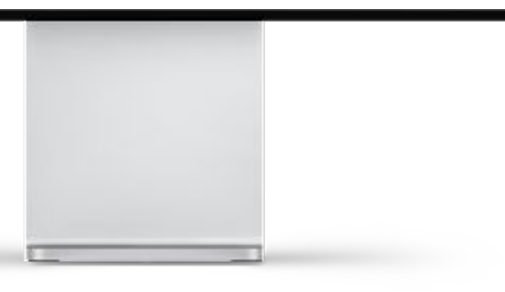

#### **Deleted Resources**

Thank goodness!

Now, when you delete a resource, you have 30 days to rescue it from permanent deletion.

**Note:** A restored resource will **not** be added back to any galleries it was part of.

Also, deleted resources do not account against your disk space.

♦ FINALSITE training

### Mapping your structure

- The structure of folders in Resources is changeable!
  - Plot your course
  - Utilize Bulk Tool Movement
  - Don't nest too far

♦ FINALSITE training

• Create a flexible system which allows for different permissions.

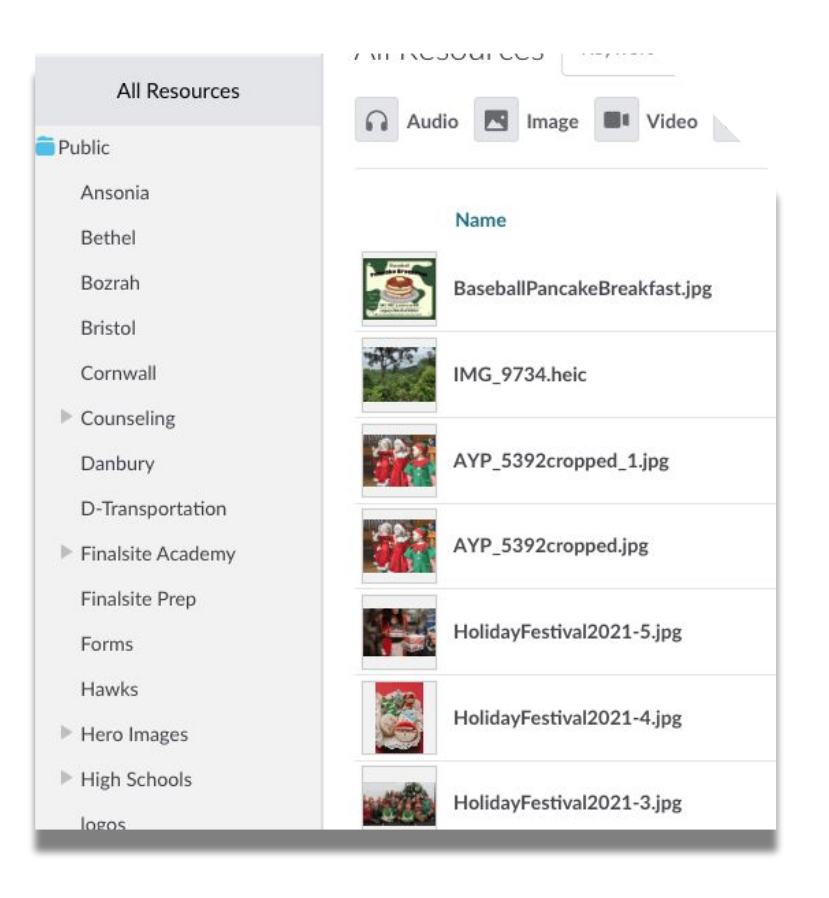

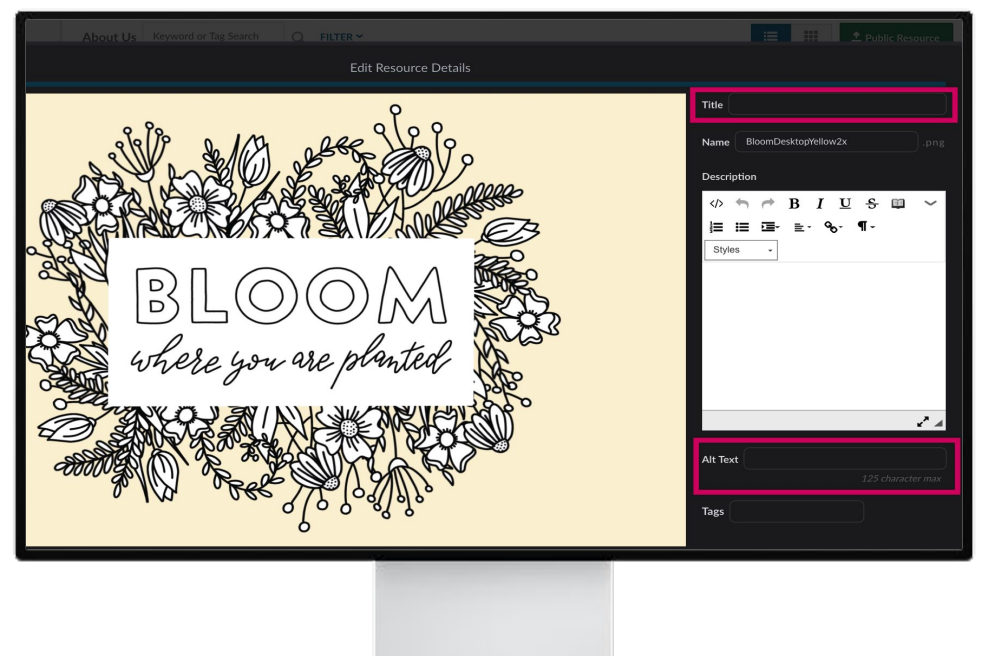

#### **Upload skills**

- Add a Short Title. If no title is added, and the title is set to display, the file name shows. Underscores and all.
- Add Alt Text. Make sure to skip adding "Image of" and just describe the image as well and briefly as possible.
- Descriptions are optional, but if you have one, it's best to put it in on upload rather than add it later.

**Note:** Titles and Descriptions may be styled to display on your home page slider.

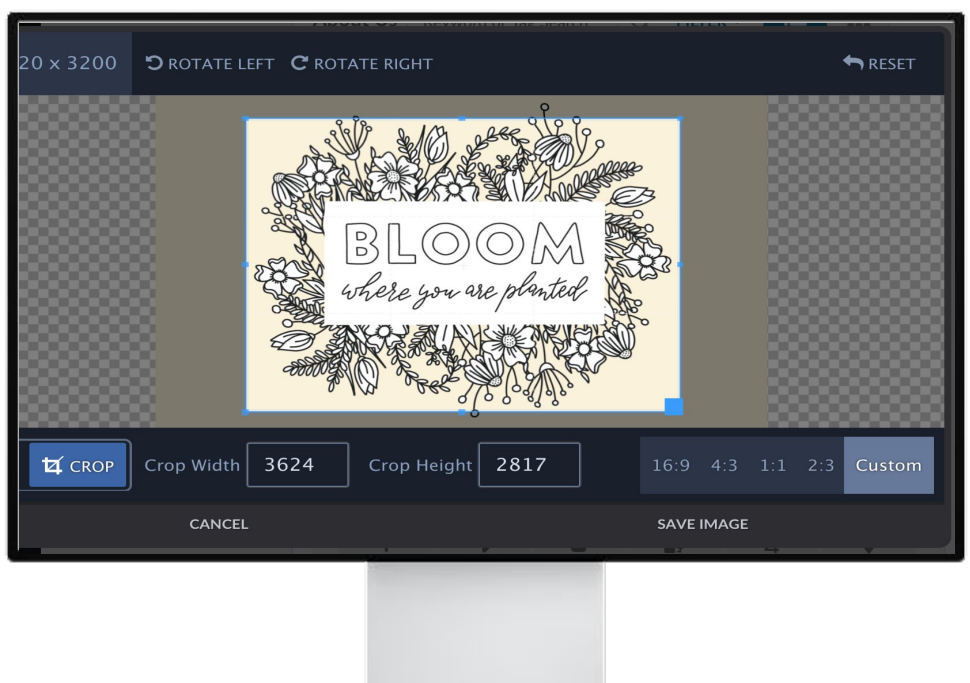

## Optimization

Resources will automatically optimize your videos and images.

Cropping is now more important than optimizing. Crop your images with the focus in the center of the screen and with a high-quality image. You can edit any image directly in Resources with the crop icon.

The system will compress the image and display items with layout-specific sizing.

**Note:** You cannot resize images in Resources.

#### Choose a good photo

Most hero images are set as background images to the container they are in. With this setup, you may see clipping occur around the edges when screen sizes change.

- Select images with a central focal point and no closeups.
- Avoid adding text, logos, or graphics too close to the edges of the photo.

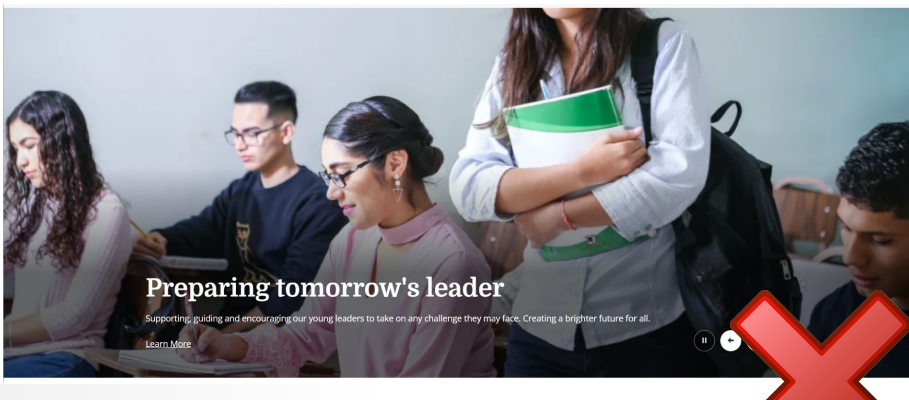

#### ♦ FINALSITE training

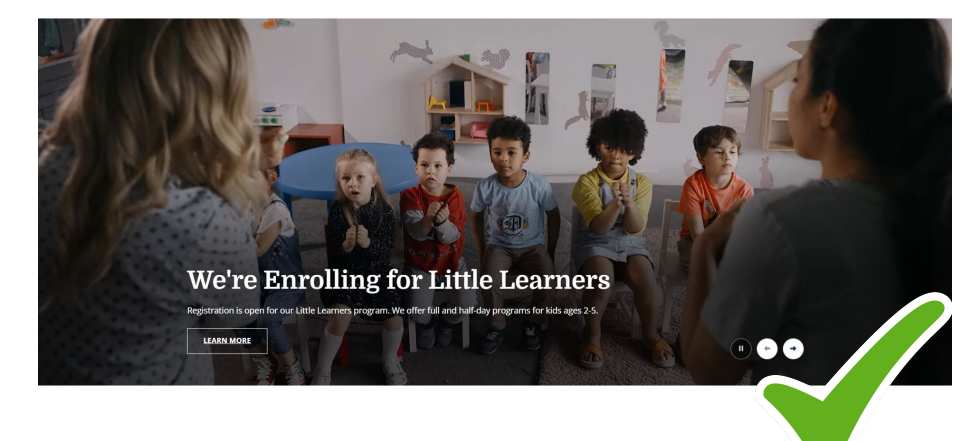

## **Recommended File Sizes**

File size **limits** in Resources are based on the file type.

- Image files/PDFs can be up to 100 MB.
- Video files can be up to 3.51 GB.
- All other files can be up to 3.91 GB.

**Pro Tip:** Refer to your Instructions page for specific **dimensions** for your site

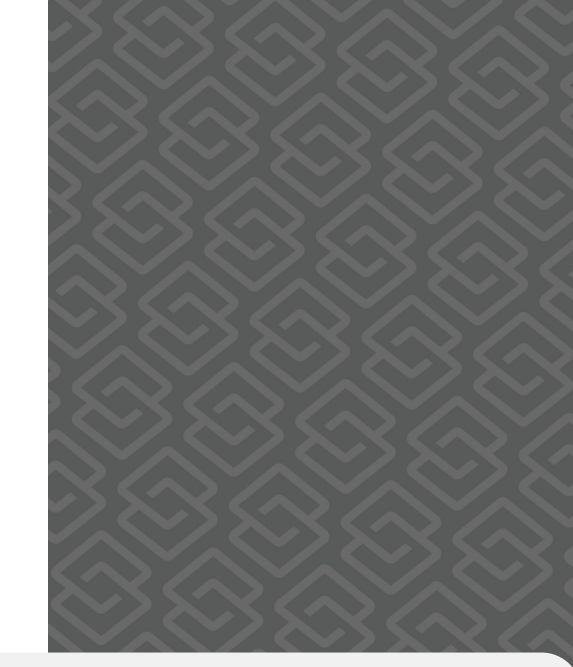

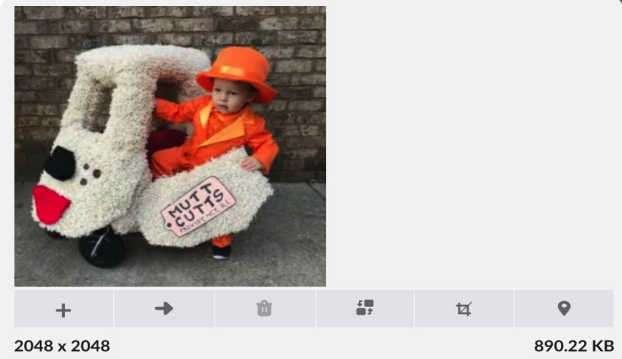

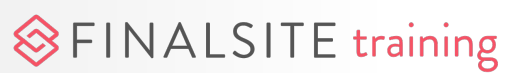

#### Image Tools

FINALSITE training

- 1. Add to Gallery add file to an existing gallery
- 2. Move to Folder move file to an existing folder
- **3.** Delete Resource moves file to Deleted Resources (30 days)
- **4. Replace Resource** replaces the file in all instances where it is displayed on the site
- 5. Edit Image only cropping available; use image ratios
- 6. Where Used see where the file is used throughout the site

| +       | ->              | ŵ          | <b>47</b> | tă, | 9         |
|---------|-----------------|------------|-----------|-----|-----------|
| 690 x 2 | <sup>26</sup> 2 | 3          | 4         | 5   | 272-22 KE |
| Title   | Summer Camp H   | eader      |           | _   | _         |
| Name    | SummerCampH     | leader2022 |           |     | .png      |

|          |                                    | × 4               |
|----------|------------------------------------|-------------------|
| Alt Text | children on their elbows smiling a | at summer camp    |
|          |                                    | 125 character max |
| Tags     |                                    |                   |
|          |                                    |                   |
| T Down   | oad Resource                       |                   |
| Link to  | Resource                           |                   |

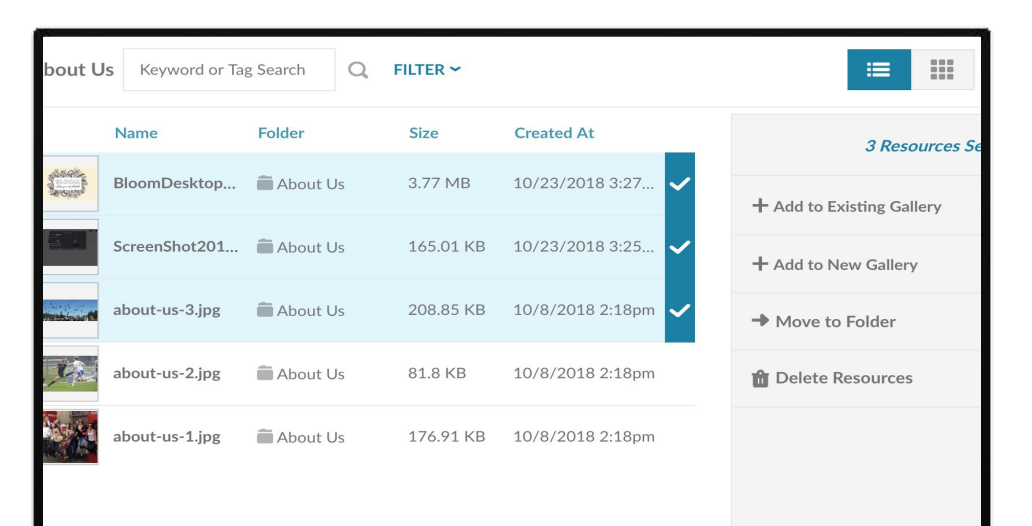

#### **Bulk actions**

Hover over the resource and select the blue checkmark to the right of the resource.

Once you select one, you will have the option to move the items between folders or between galleries or delete resources.

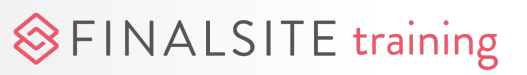

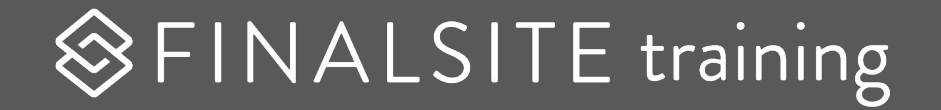

## Galleries

## Resources vs. Galleries

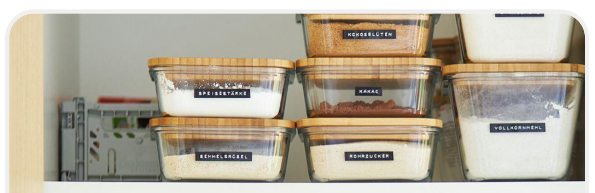

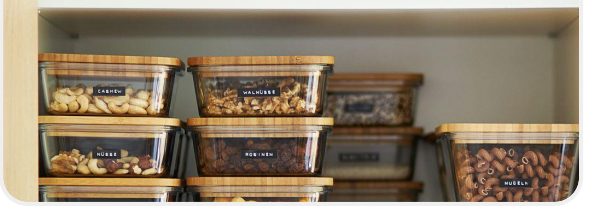

## RESOURCES = The original location

The first place your media goes

#### GALLERIES = Combine resources together

Mix your resources together for beautiful, customized results

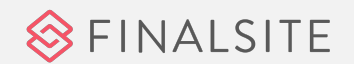

| < Galleries                              | Athletics                  | + Public Resource |                  |
|------------------------------------------|----------------------------|-------------------|------------------|
| Public Galleries                         | Name                       | Size              | Created At       |
| Athletics                                | Cheerleading_Thumbnail.jpg | 96.26 KB          | 12/7/2017 4:22pm |
| Dogs <ul> <li>Production Demo</li> </ul> | Equestrian_Thumbnail.jpg   | 77.66 KB          | 12/7/2017 4:22pm |
| Students<br>+ Create Public Gallery      | Field_Hockey_Thumbnail.jpg | 84.27 KB          | 12/7/2017 4:22pm |
| Private Galleries                        | Golf_Thumbnail.jpg         | 72.05 KB          | 12/7/2017 4:52pm |
|                                          | Rugby_Thumbnail.jpg        | 84.87 KB          | 12/7/2017 4:52pm |
|                                          | Swim_Dive_Thumbnail.jpg    | 80.76 KB          | 12/7/2017 4:52pm |
|                                          | Tennis_Thumbnail.jpg       | 89.42 KB          | 12/7/2017 4:52pm |
|                                          | Weetling Thumbrailing      | QA 70 V.D         | 10/7/0017 4-50pm |
|                                          |                            |                   |                  |

#### Galleries

Grouping your resources is easy with galleries. Use galleries to create:

- Slideshows
- File display groups
- Photo galleries
- Anything you can think of!

A resource can exist in **multiple** galleries.

## **Managing Galleries**

- 1. Add to gallery
- **2.** Remove from Gallery
- **3.** Hover over files to rearrange order

| $\otimes$ | < Galleries                 | Bristol - Middle             |               |           |                   | + Public Resour                                                                  | се |
|-----------|-----------------------------|------------------------------|---------------|-----------|-------------------|----------------------------------------------------------------------------------|----|
|           | Public Galleries            |                              |               |           |                   |                                                                                  |    |
| Ì         | ▼ Home Hero Slider          | Name                         | Folder        | Size      | Created At        |                                                                                  |    |
|           | Bristol - Middle            |                              |               |           |                   |                                                                                  |    |
|           | Bristol - District District | bristolmiddleschoolclass.jpg | Bristol Theme | 328.65 KB | 2/28/2022 12:16pm |                                                                                  |    |
|           | Danbury - District          |                              |               |           |                   |                                                                                  |    |
| (0)       | Danbury - Elementary        | bristolmssportshero.jpg      | Bristol Theme | 386.1 KB  | 2/28/2022 12:19pm |                                                                                  |    |
|           | Danbury - Middle            |                              |               |           |                   |                                                                                  |    |
| -         | Danbury - High School       |                              |               |           |                   | + • • • / •                                                                      |    |
| _         | Bristol - Elementary        |                              |               |           |                   | Add to Gallery Remove from 2 328.65 K                                            | в  |
|           | Bristol - High School       |                              |               |           |                   | Title Welcome to                                                                 |    |
|           | Demo Elementary Slider      |                              |               |           |                   |                                                                                  |    |
|           | alumni events               |                              |               |           |                   | Name bristolmiddleschoolclass.jpg                                                |    |
|           | volunteering                |                              |               |           |                   | Description                                                                      |    |
|           | Board - Meeting Minutes     |                              |               |           |                   | Our mission is to develop a sense of community with students, staff and parents. |    |

#### ♦ FINALSITE training

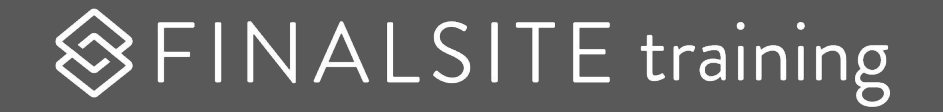

## Displaying resources on your site

## Add images with a Resource element:

♦ FINALSITE training

- Fills the space of the element (cannot be resized)
- Provides other options in the element settings such as displaying captions and linking to a URL, page, or file

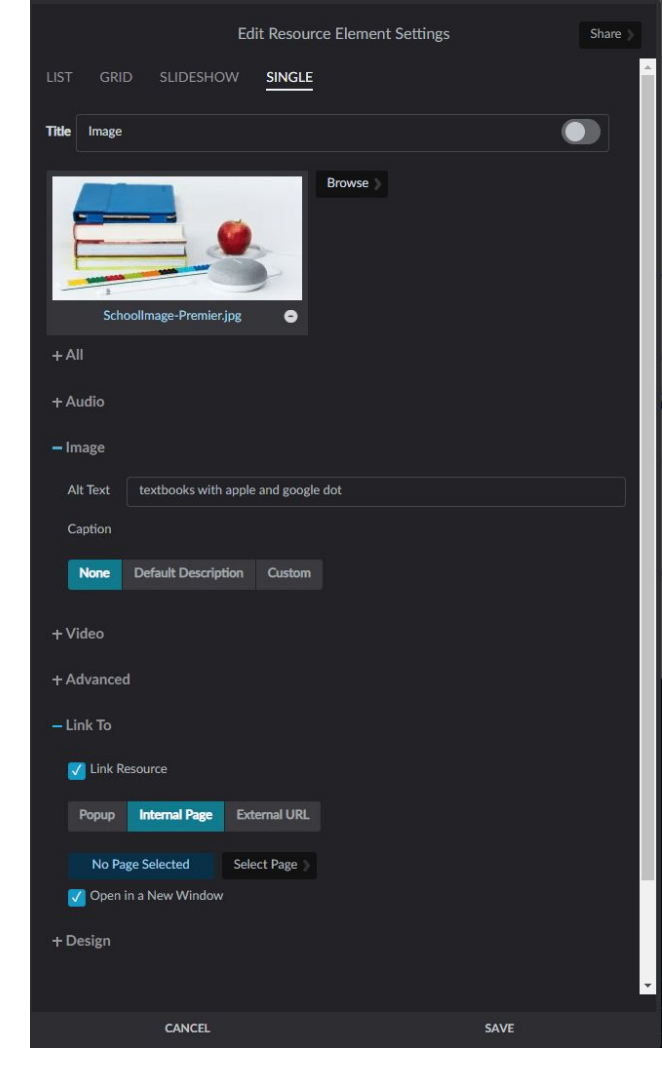

#### Image element

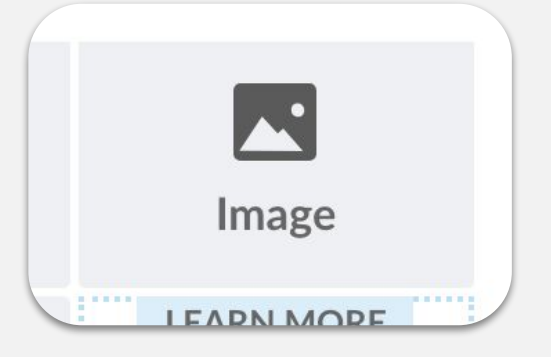

**Use for:** Featuring a single image that will responsively fill space based on the layout

FINALSITE training

The Image element is a superstar for making images fit appropriately in different layout spaces.

- Browse for a specific image within Resources and select it to display in the element.
- Display the filename or the title of the image, or none. If "Title" is selected and no title exists, filename will display instead.
- Select "Default Description" to display the text from the "Description" field for the image in Resources, or "Custom" to use a custom caption.

#### Video element

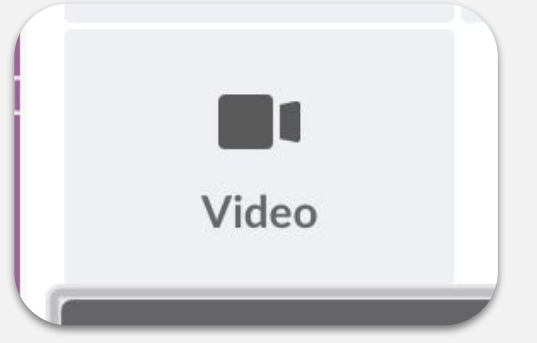

**Use for:** Featuring videos quickly and easily on any page of your site

FINALSITE training

Get a sleek look to your videos with controls and display captions with ease!

- The element displays the video at the optimal resolution for the video and the screen size by default, but you may choose to display it at 4K Ultra HD (2160px), Full HD (1080px), HD (720px), or SD (480px) resolution.
- Enable "Autoplay" to make the video play automatically. If Autoplay is selected, "Muted" and "Plays inline on mobile (iOS)" are required.
- If a caption file is included for the video in Resources, enable "Closed Captions" to display it.

#### Resource element

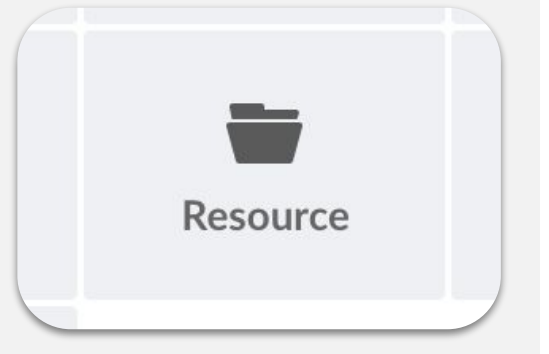

**Use for:** Photo slideshows, lists of documents, and any other times you want to display files as a group

Quickly make lists, slideshows, or photo galleries by grouping together your resources in a quick gallery and using the Resource element to display these.

- The List and Grid formats can show resources only, galleries only, or both.
- If you configure this element to show only galleries, you can link it to another Resource element to display the individual resources in that gallery.
- In Grid format, you can display resources inline or as thumbnail links that open in a lightbox or element.
- Use the Audio, Image, Video, Document, and Other buttons to filter the resource types displayed.

## Homework for Session #2

#### ON YOUR SITE:

\* Find a page or two with some existing content.

\* Utilize different elements in order to format that content, such as content elements, layout elements, and module elements.

Find the home page gallery source and edit the images.Practice uploading new photos.

#### ON YOUR OWN:

Watch the following courses in the training portal:

- ✤ Calendars
- ✤ Posts

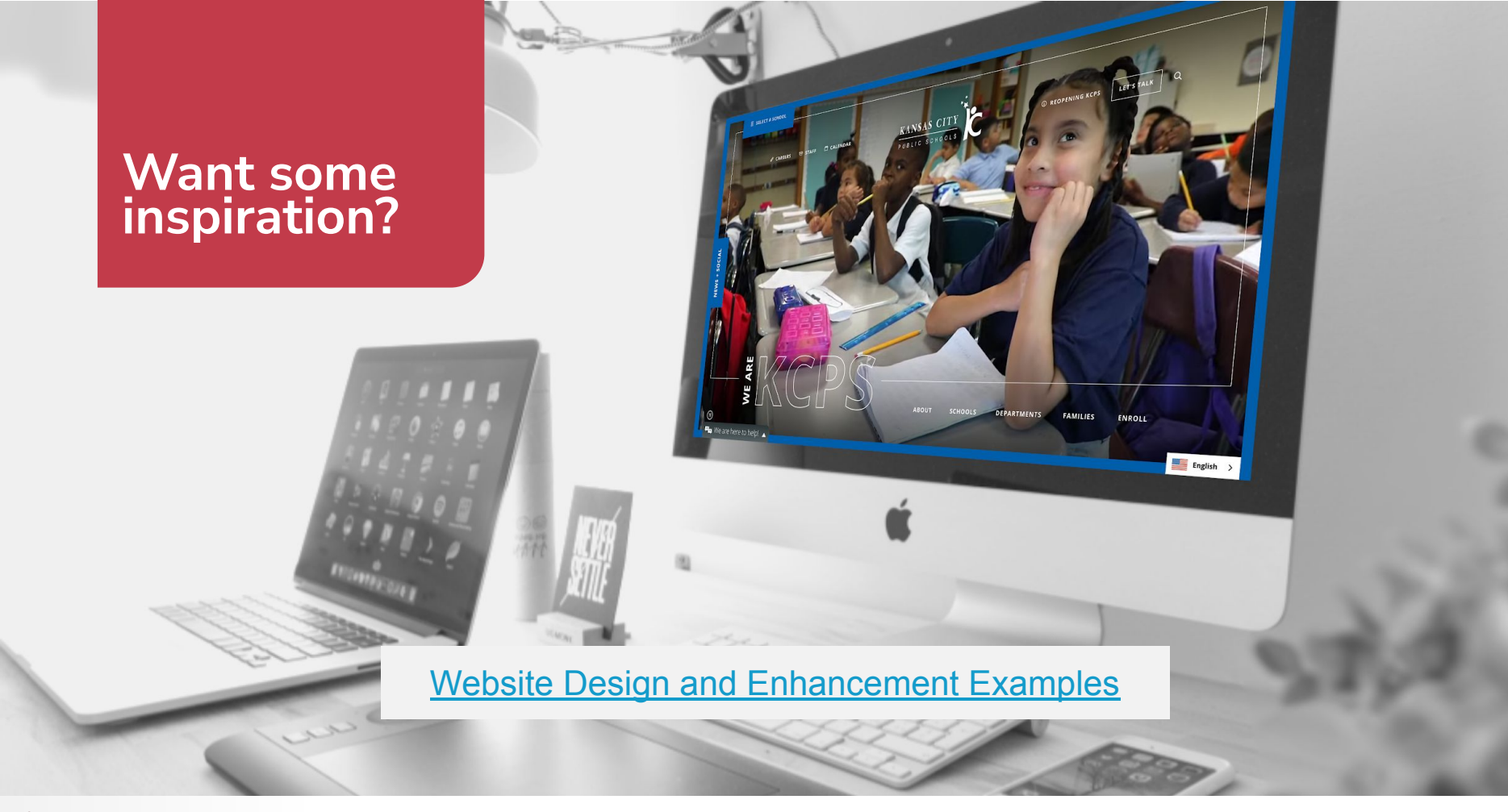